# MAINE BUC

# **REEMPLOYME TRAINING MANUAL**

# EMPLOYER WORKSHARE GUIDE

TRAINING & SUPPORT UNIT (TSU)

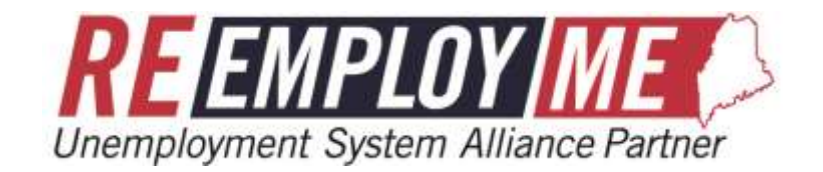

| Maine Department of Labor           |  |
|-------------------------------------|--|
| Bureau of Unemployment Compensation |  |

| DATE<br>UPDATED | UPDATED<br>By   | UPDATE MADE    |
|-----------------|-----------------|----------------|
| 5/4/2022        | Cheryl Buckmore | Manual created |

# **Table of Contents**

| Section 1: How to Create an Employer Portal account if you don't already have one4 |
|------------------------------------------------------------------------------------|
| Scenario 1: Create ReEmployME Employer Self-Service Portal Account                 |
| Section 2: How to assign the WorkShare Role to your Employer Portal12              |
| Section 3: How an Employer Files an Online Workshare Application16                 |
| Section 4: Modify Employer Workshare Plan29                                        |
| Scenario 1: Log In to the WorkShare Dashboard29                                    |
| Scenario 2: Update Employer Address33                                              |
| Scenario 3: Update Representative35                                                |
| Scenario 4: Update Bargaining Agent37                                              |
| Scenario 5: Extend WorkShare Plan39                                                |
| Scenario 6: Add a Unit41                                                           |
| Scenario 7: Update a Unit44                                                        |
| Scenario 8: Add Unit Employees45                                                   |
| Section 5: Workshare Weekly Certification                                          |
| Scenario 1: Employer enters Weekly Certification48                                 |

# Section 1: How to Create an Employer Portal account if you don't already have one

After an employer has registered their organization/business with the Maine Department of Labor, Bureau of Unemployment Compensation, employers are encouraged to create a ReEmployME Portal Account.

This is a self-service account through the ReEmployME system for employers to make adjustments, submit Tax & Wage Report, make payments and basically manage their account. Employer and TPA users will:

- be able to use reset password functionality.
- have Inquiry functions to review Tax & Wage Reports, Tax Payments, ability to upload Wage Files, and View Account Information.
- be able to update the "My User Profile" option.
- be able to complete a variety of Account Maintenance functions.
- have the ability to Update the Registration BIA Information.
- be able to File Appeals.
- be able to make Online Payments.
- be able to review account balances.
- If under Audit, has ability to complete Questionnaire and Post Audit Response.
- be able to Maintain Bank Accounts.

#### **Pre-Condition:**

The Employer must be registered and have an Employer Account Number (EAN).

#### Scenario 1: Create ReEmployME Employer Self-Service Portal Account

**Step 1:** Go to ReEmployME website page via hyperlink: <u>www.maine.gov/reemployme</u> → Select "Create ReEmployME Portal Account – Employer or PEO" hyperlink

| Maine.gov Avencies I Online Services I Help 19, Search Maine.dos           |                              |
|----------------------------------------------------------------------------|------------------------------|
| REEMPLOY ME                                                                | MAINE<br>LABOR               |
| Veicome                                                                    | L003N-001                    |
| Employer Services                                                          | Claimant Services            |
| Register a New Business                                                    | Create ReEmployME Account    |
| Create ReEmployME Portal Account – Employer or PEO                         | File a Claim                 |
| Create a ReEmployME Portal Account - Third Party Agent or Payroll Provider | File Weekly Claim            |
| Update BIA Information                                                     | Identity Verification        |
| Add Federal Identification Number (FEIN)                                   | LWA Quick Access             |
| E-Response - Enroll, activate or update PIN, or maintain contact detail    | Work Search Online Interview |
| Upload Documents for Remote Audit                                          | Claimant Login               |
| Employer Login                                                             |                              |
| BUC Staff Login                                                            | 1                            |
|                                                                            |                              |

**Step 2:** The "Employer Signup" screen displays  $\rightarrow$  employer Enters all Required information to create a User ID  $\rightarrow$  Make note of User Id and Password  $\rightarrow$  Select Submit

| Maine.gov | Assences I Online Services I Help 19, Search Manua | <b>8</b> 6 |                |        |                                               |
|-----------|----------------------------------------------------|------------|----------------|--------|-----------------------------------------------|
|           | REEMPL<br>Unemployment System                      | DY M       | E C<br>Partner |        | MAINE<br>LABOR                                |
| Velcome   |                                                    |            |                |        |                                               |
|           |                                                    | Ę          | Required Inf   | Signup | 8420-250                                      |
|           | 1. * Employer Account Number (EAN)                 | -          | - 1            | Ø      |                                               |
|           | 2. * FEIN                                          |            |                | 0      |                                               |
|           | 3. * Create User ID                                |            |                |        | Must be 6-30 characters that you can remember |
|           | 4. Create Password                                 |            |                | 0      | Dasswords must be 8 to 15 characters          |
|           | 5. Confirm Password                                |            |                |        | The first character must be a letter. The     |
|           | 6. • Information Submitted By<br>a. First Name     |            |                |        | password must contain at least one            |
|           | b. Hiddle Initial                                  |            |                |        | uppercase letter, one lowercase letter,       |
|           | c. Last Name                                       |            |                |        | one number and two special characters.        |
|           | d. Phone Number                                    | 1.         | 1              |        | The special characters must be one of         |
|           | e. Email Address                                   |            |                |        | the followina: (i.e., !@#\$*, )               |
|           | f. Confirm Email Address                           |            |                |        |                                               |
|           | ancel                                              |            |                |        | Submit                                        |

**Step 3:** The "Employer Signup" Confirmation screen displays → the message will either be "Employer user singed up successfully." <OR> The Employer Account Number (EAN) provided does not exist in the system

| Maine.gov | Agencies I Online, Services I Help 1 9, Search, Hains, age |                |         |
|-----------|------------------------------------------------------------|----------------|---------|
|           | <b>REEMPLOY</b>                                            | MAINE<br>LABOR |         |
| Velcome   |                                                            |                |         |
|           | Employer :                                                 | Signup         | BUC-082 |
|           |                                                            |                | Login   |

**Step 4:** To verify the Self-Service Portal Account is established  $\rightarrow$  Go back to the ReEmployME website via hyperlink: <u>www.maine.gov/reemployme</u>  $\rightarrow$  Select "Employer Login" hyperlink

| REEMPLOY ME                                                                | MAINE<br>LABOR               |
|----------------------------------------------------------------------------|------------------------------|
| Welcome                                                                    | L009-001                     |
| Employer Services                                                          | Claimant Services            |
| Register a New Business                                                    | Create ReEmployME Account    |
| Create ReEmployME Portal Account – Employer or PEO                         | File a Claim                 |
| Create a ReEmployME Portal Account – Third Party Agent or Payroll Provider | File Weekly Claim            |
| Update BIA Information                                                     | Identity Verification        |
| Add Federal Identification Number (FEIN)                                   | LWA Quick Access             |
| E-Response - Enroll, activate or update PIN, or maintain contact detail    | Work Search Online Interview |
| Upload Documents for Remote Audit                                          | Claimant Login               |
| Employer Login                                                             |                              |
| BUC Staff Login                                                            |                              |

**Step 5:** The "Email Notification – Correspondence Sign-up/Password Reset" screen displays  $\rightarrow$  Enter Email Address  $\rightarrow$  Confirm Email Address  $\rightarrow$  Select Application  $\rightarrow$  Check-off "I Agree" Terms and Conditions  $\rightarrow$  Select "Next"

| ment 540 Certil        | Incation Request Email SignUp Audit                                                                                                    | Marries Present Present Alexander Marries                                                                                                    |                                                                                             |
|------------------------|----------------------------------------------------------------------------------------------------|----------------------------------------------------------------------------------------------------|---------------------------------------------------------------------------------------------|
|                        |                                                                                                    | Carina Alterna Constantina and a sur                                                                                                    |                                                                                             |
|                        | Email Notification - Co                                                                                                    | prrespondence Sign-up/Passy                                                                                                    | word Reset                                                                                  |
|                        |                                                                                                    | Employer Account                                                                                                    |                                                                                             |
|                        | EAN<br>Employer Nam                                                                                                    | Employer Name                                                                                                    |                                                                                             |
| User ID                | You have not signed-up for email commun                                                                                                    | ication, please provide an email ID and con                                                                                                    | npiete email sign-up now.                                                                   |
| User ID<br>m.appraisal | You have not signed-up for small common Emeil Address* Employer Email Address                                                                                                | Confirm Email Address*                                                                                                    | Application*<br>Unemployment Claim Correspondence                                           |
| User ID<br>m.appraisal | You have not signed up for email common<br>Emeil Address*<br>Employer Email Address                                                                                          | Confirm Email Address*                                                                                                    | Application*<br>Unemployment Claim Correspondence<br>I Tax Correspondence<br>Password Reset |
| User ID<br>m.appraisal | Voi have not signed-up for email common<br>Emeil Address*<br>Employer Email Address<br>Email Acknowledgement<br>TERVS A<br>By che<br>voi sal<br>email a<br>issued,<br>to the | Confirm Email Address*<br>Confirm Email Address*<br>Confirm Email Address<br>Confirm Email Address<br>Confirm Email Address<br>address you agree and const<br>instification of correspondence by o<br>I receive an small notification at i<br>dress you provided when correspond<br>It will be your responsibility to<br>Reinployff unegalowert system when | ent to<br>ensil.<br>Iogin                                                                   |

**Step 6:** The "Email Notification – Verification" screen displays → Review → Select "Back" if adjustment needed <OR> Select "Submit"

|          |                 |                         | MPLOY MI<br>nt System Alliance Pa                 | rtner                                                                         | MA            | INE<br>BOR<br>gener Carponation |                                |
|----------|-----------------|-------------------------|---------------------------------------------------|-------------------------------------------------------------------------------|---------------|---------------------------------|--------------------------------|
| Welcome  | Employer Name   |                         |                                                   |                                                                               |               |                                 | Home Log out                   |
| Inquiry  | My User Profile | Account Maintenance     | Employer Registration                             | Tax & Wage Report                                                             | File Appeal   | Annual Tax Rate                 | Maintain Bank Accounts         |
| Online P | ayment 940 Cer  | tification Request 📲 En | nail SignUp 🛛 Audit 🔤 Ve                          | rify E-mail Enter Abat                                                        | ement Request |                                 |                                |
|          |                 |                         | Email Notif<br>* Re<br>EAN Er<br>Employer Name Er | fication - Verifica<br>equired Information<br>mployer Account<br>mployer Name | ation         |                                 |                                |
|          |                 | User II                 | ) Email Address                                   | Applicatio                                                                    | n Verific     | ation Status                    |                                |
|          |                 |                         |                                                   | Tax Correspond<br>Password Rese                                               | t Pendin      | g Verification                  | <back submit<="" td=""></back> |

**Step 7:** The "Email Notification Confirmation" screen displays → Message Confirmation: "Email notification information saved"

|          |          |           | <b>RE</b><br>Unemploy | EMPL<br>ment System | OY M<br>m Alliance P | E Co<br>artner |             | MA<br>DEBAKE<br>LAI |                 |                        |         |
|----------|----------|-----------|-----------------------|---------------------|----------------------|----------------|-------------|---------------------|-----------------|------------------------|---------|
| Nelcome  | Employer | Name      |                       |                     |                      |                |             |                     |                 | Home                   | Log out |
| Inquiry  | My Use   | r Profile | Account Maintena      | nce Employ          | er Registration      | Tax & Wa       | ge Report   | File Appeal         | Annual Tax Rate | Maintain Bank Accounts |         |
| Online i | Payment  | 940 Cerl  | tification Request    | Email SignUp        | Audit V              | erify E-nsail  | Enter Abate | ement Request       |                 |                        |         |
|          |          |           |                       |                     | Email Not            | ification      | Confirma    | ition               |                 |                        | SUC-002 |
|          |          | Emai      | I notification inform | ation saved.        |                      |                |             |                     |                 | Home                   |         |

**Step 8:** The "Information Usage Disclosure" popup screen displays → Select "I accept"

| Inquiry   Hyther Profile   Account Homon<br>Colline Payment   940 Certification liequest | ence Traphyse Registration Tas & Wage Report<br>Finial Supuly Amble Verty Cosai Enter Ala                                                | Tile Append Annual Tes Roln Montain Te<br>Atomical Request WorkShare Weekly Clause | nik Arrnants |
|------------------------------------------------------------------------------------------|----------------------------------------------------------------------------------------------------|------------------------------------------------------------------------------------|--------------|
|                                                                                          |                                                                                                    | Mail Hour Dealling                                                                 |              |
|                                                                                          | Account Maintenance                                                                                                    | Employer Registration                                                              |              |
|                                                                                          |                                                                                                    |                                                                                    |              |
|                                                                                          | Information Usage Disc                                                                                                    | closure                                                                            |              |
| purposes, including, b                                                                   | annai unemployment, compensation information may o<br>ut not limited to, verification of an individual's eligibility f<br>Laccept Cancel | for other government programs.                                                     |              |
| ή                                                                                        | Email SignUp                                                                                                    | Audit                                                                              |              |
|                                                                                          | > Verify E-mail                                                                                                    | Enter Abatement Request                                                            |              |
|                                                                                          | <ul> <li>WorkShare</li> </ul>                                                                                                    | <ul> <li>Weekly Claim</li> </ul>                                                   |              |

**Step 9:** The employer will receive a system email notification "MDOL EMAIL VERIFICATION"  $\rightarrow$  An example of this notification follows:

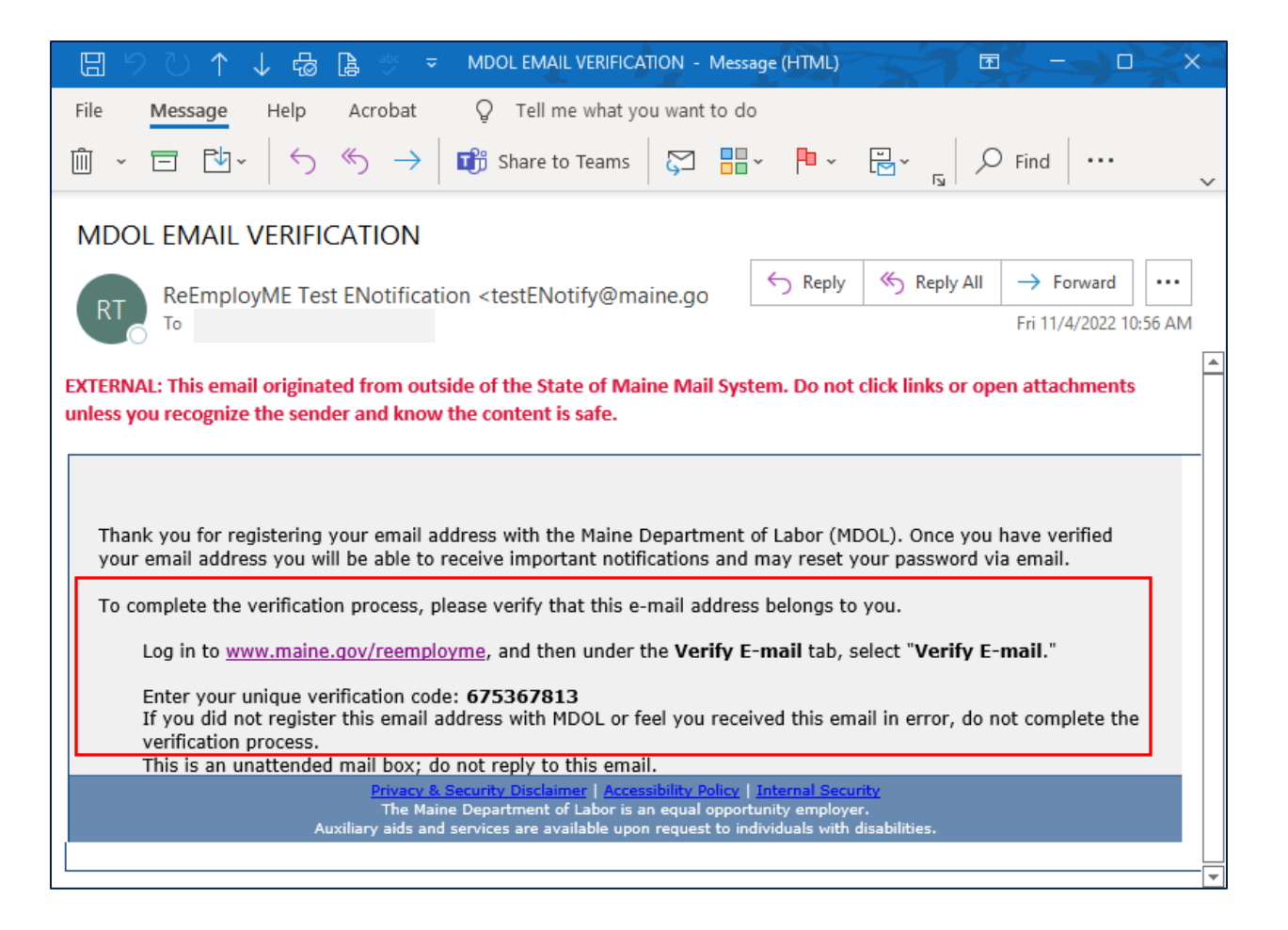

**Step 10:** Login to the ReEmployME website via hyperlink: <u>www.maine.gov/reemployme</u> → Select "Employer Login" hyperlink

| REEMPLOY ME                                                                | MAINE<br>EDited and the second second se |
|----------------------------------------------------------------------------|----------------------------------------------------------------------------------------------------|
| Vielome                                                                    | Bana of Development Composition                                                                                                    |
|                                                                            | rogai-col                                                                                                    |
| Employer Services                                                          | Claimant Services                                                                                                    |
| Register a New Business                                                    | Create ReEmployHE Account                                                                                                    |
| Create ReEmployME Portal Account – Employer or PEO                         | File a Claim                                                                                                    |
| Create a ReEmployME Portal Account – Third Party Agent or Payroll Provider | File Weekly Claim                                                                                                    |
| Update EtA Information                                                     | Identity Verification                                                                                                    |
| Add Federal Identification Number (FEIN)                                   | LWA Quick Access                                                                                                    |
| E-Response - Enroll, activate or update PIN, or maintain contact detail    | Work Search Online Interview                                                                                                    |
| Upload Documents for Remote Audit                                          | Claimant Login                                                                                                    |
| Employer Login                                                             |                                                                                                    |
| BUC Staff Login                                                            |                                                                                                    |

**Step 11:** The employer ReEmployME Portal Account menu displays  $\rightarrow$  To finish the MDOL Email Verification process  $\rightarrow$  Employer Selects "Verify E-mail" hyperlink via Main Menu page <OR> Tab hyperlink

| Maine.gov Assesses   Online Services   Hele   Q 1 | earch Haine.gov         |                             |                 |                 |                        |
|---------------------------------------------------|-------------------------|-----------------------------|-----------------|-----------------|------------------------|
|                                                   | MPLOY ME                | ther                        | MA              | INE<br>BOR      |                        |
| Welcome                                           |                         |                             |                 | -               | Home   Log out         |
| Inquiry Hy User Profile Account Haintenanc        | Employer Registration   | Tax & Wage Report           | File Appeal     | Annual Tax Rate | Haintain Bank Accounts |
| Comme Payment                                     | Emen Sapaop. Addres Ver | ny c-man _ chier soo        | consent request |                 |                        |
| <b>1</b>                                          | Inquiry                 | My Use                      | er Profile      |                 |                        |
| Ling                                              | Account Maintenance     | Employ                      | yer Registrat   | ion             |                        |
|                                                   | Tax & Wage Report       | 🗾 🛛 File Ap                 | peal            |                 |                        |
| *                                                 | Annual Tax Rate         | Mainta                      | in Bank Acco    | ounts           |                        |
| G,                                                | Online Payment          | <b>8</b> 940 Ce             | ertification Re | equest          |                        |
|                                                   | Email SignUp            | Audit                       |                 |                 |                        |
| >                                                 | Verify E-mail           | <ul> <li>Enter /</li> </ul> | Abatement R     | equest          |                        |

**Step 12:** The "Email Verification" screen displays → Enter the "Unique Verification Code" from the automatic email notification you received to your email address

| Maine.gov Assences   Online Services   Help   Q. Search Mame.cov                                                                                                    |                             |
|----------------------------------------------------------------------------------------------------|-----------------------------|
| Unemployment System Alliance Partner                                                                                                    |                             |
| /elcome                                                                                                    | Home Log out                |
| Inquiry My User Profile Account Maintenance Employer Registration Tax & Wage Report File Appeal Annual Tax &                                                                                                    | late Haintain Bank Accounts |
| Online Payment 940 Cortification Request Email SignUp Audit Verify E-mail Enter Abatement Request                                                                                                    | EMAIL-001                   |
| Email Verification<br>* Required Information<br>Please enter the verification code from the email.                                                                                                    |                             |
| Verification Code                                                                                                    |                             |
| Didn't get the Code?<br>Make sure that:<br>- Your Email address is correct.<br>- Check your Email account junk/spam folder for email from <u>enotification@maine.gov</u><br>- Add <u>enotification@maine.gov</u> as a trusted contact in your email account's contact list |                             |
| Canoel                                                                                                    | Next>                       |

**Step 13:** The "Email Verification" screen redisplays with Confirmation message: Your email address has been verified. You may sign up to receive correspondence via email if not already done. You may also reset your password should you forget it, or need to change it, via our automated system. Please make sure you check your email regularly.  $\rightarrow$  An example of this screen follows:

| Maine.gov a    | Adendes   Online Services   Hele   🔍 Search Maine.cox                                                                                                    |                   |
|----------------|----------------------------------------------------------------------------------------------------|-------------------|
|                | REEMPLOY ME<br>Unemployment System Alliance Partner                                                                                                    |                   |
| Welcome (      |                                                                                                    | Home   Log out    |
| Inquiry Ny Us  | User Profile Account Haintenance Employer Registration Tax & Wage Report File Appeal Annual Tax Rate Maintain Bar                                                                                                    | k Accounts        |
| Online Payment | t 940 Certification Request Email SignUp Audit Verify E-mail Enter Abatement Request                                                                                                    | State State State |
|                | Email Verification                                                                                                    | SUC-002           |
|                | Your email address has been verified. You may sign up to receive correspondence via email if not already done. You may also<br>reset your password should you forget it, or need to change it, via our automated system. Please make sure you check your<br>email regularly. | Ļ                 |
|                |                                                                                                    | Home              |

# Section 2: How to assign the WorkShare Role to your Employer Portal

In order to apply for WorkShare or do any modifications to the WorkShare plan an Employer must assign the role to their portal account.

**Step 1:** To add the WorkShare Role, the Employer will log in to ReME with their User ID and password  $\rightarrow$  Select not a robot  $\rightarrow$  Submit

| Maine.gov | Agencies   Online Services   Help   🧠 Search Marie, gos |                                       |                            |           |
|-----------|---------------------------------------------------------|---------------------------------------|----------------------------|-----------|
|           | <b>REEMPLOY</b>                                         | Partner                               | MAINE<br>LABOR             |           |
| Velcome   |                                                         |                                       |                            | 10010-011 |
|           | Unemp                                                   | loyment Servi<br>* Required Informati | ces Login<br><sup>an</sup> |           |
|           | * Password                                              | meuat                                 |                            |           |
|           | (Case sensitive)<br>Eoro<br>Tm r                        | oor User ID Forces P<br>not a robot   |                            |           |

# Step 2: Select I accept

| Welcome STERM | NE LUMBER    | COINC                                              | -                                       | 24                                                                    |                     |                                          | Hame Log out           |
|---------------|--------------|----------------------------------------------------|-----------------------------------------|-----------------------------------------------------------------------|---------------------|------------------------------------------|------------------------|
| Inquiry 10    | ly User Prof | ilic Account Natistesia                            | nce 🛛 Employer Registra                 | tooo 🗉 (Tak B. Winge Ré                                               | port. File Appeal   | Annual Yac Rate                          | Maintain Bank Accounts |
| Ordine Payne  | HIE 040      | Circlification Request                             | Email SignUp Audit                      | Verify E-mini Loto                                                    | r Abatomiot Request | Workshare                                |                        |
|               |              | Wage and other confide<br>purposes, including, but | Informa<br>not limited to, verification | ation Usage D<br>pensation information n<br>of an individual's eligib | isclosure           | utilized for other gove<br>ent programs. | mmerital               |
|               |              |                                                    | ×.                                      | Annual Tax Rate                                                       |                     | faintain Bank Acc                        | ounts                  |
|               |              |                                                    | CŞ.                                     | Online Payment                                                        | ى كى                | 40 Certification R                       | lequest                |
|               |              |                                                    |                                         | Email SignUp                                                          |                     | udit                                     |                        |
|               |              |                                                    | * *                                     | Verify E-mail<br>WorkShare                                            | ► E                 | nter Abatement I                         | Request                |
|               |              |                                                    |                                         |                                                                       |                     |                                          |                        |

#### Step 3: Select My User Profile

| Inquiry My User Profile Account Mainten  | nce 📲 Employer Registration 💌                                                                                                    | Tax & Wage Report 🖛 🛛 File Appe    | l - Annual Tax Rate - Maintain Bank Accounts - |
|------------------------------------------|----------------------------------------------------------------------------------------------------|------------------------------------|------------------------------------------------|
| Online Payment 940 Certification Request | Email SignUp Audit Ve                                                                                                    | rify E-mail 🛛 Enter Abatement Requ | est WorkShare -                                |
|                                          |                                                                                                    |                                    |                                                |
|                                          |                                                                                                    |                                    | 4                                              |
|                                          | 💓 Inqu                                                                                                    | iry 🚺                              | My User Profile                                |
|                                          |                                                                                                    |                                    |                                                |
|                                          | Acco                                                                                                    | unt Maintenance                    | Employer Registration                          |
|                                          | -                                                                                                    | 100 M                              |                                                |
|                                          | Tax 8                                                                                                    | & Wage Report 🛛 🗹                  | File Appeal                                    |
|                                          |                                                                                                    |                                    |                                                |
|                                          | Annu                                                                                                    | ial Tax Rate 🛛 🏭                   | Maintain Bank Accounts                         |
|                                          | and the second second se | 1                                  |                                                |
|                                          | SS Onlir                                                                                                    | ne Payment 🛛 😹                     | 940 Certification Request                      |
|                                          | ~                                                                                                    | ~                                  |                                                |
|                                          | Ema                                                                                                    | il SignUp 🛛 🔍                      | Audit                                          |
|                                          |                                                                                                    |                                    |                                                |
|                                          | Verif                                                                                                    | y E-mall                           | Enter Abatement Request                        |
|                                          | > Work                                                                                                    | Share                              |                                                |

Step 4: Select Edit to add the role to an existing User or Add User to add a new User

| [nquiry -  | My Use | r Profile | Account Maintenand   | ce 👻 🛛 Emp | ployer R | egistration | ▼ Tax & W       | age Report 🔻      | File Appeal 🔻 | Annual Tax Rate 💌 | Maintain Bank Accounts 🔻 |
|------------|--------|-----------|----------------------|------------|----------|-------------|-----------------|-------------------|---------------|-------------------|--------------------------|
| Online Pay | ment 🔻 | 940 Cer   | tification Request 🔻 | Email Sig  | jnUp 🔻   | Audit 🔻 🔤   | Verify E-mail   | Enter Abate       | ement Request | WorkShare 🔻       |                          |
|            |        |           |                      |            |          | E           | mployer         | Users             |               |                   | SREG-061                 |
|            |        |           |                      |            | l        | Jser ID     | First Name      | Last Name<br>Test | Edit          |                   |                          |
|            |        |           |                      |            |          |             | <u>Add User</u> | ?                 | 1             |                   |                          |
|            |        |           |                      |            |          |             |                 |                   |               |                   | Home                     |

#### Helper text:

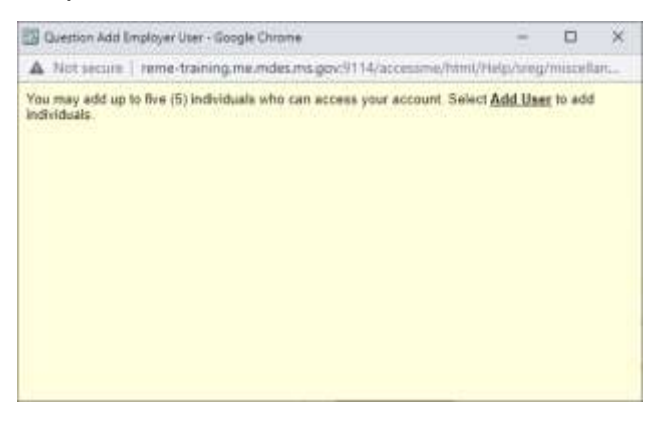

#### **Step 5:** Enter all required fields → Select Workshare Application → Next

| Inquiry -                                                                                                    | My Use           | r Profile              | Account Mainten                      | ance 🔻   | Employer F           | Registration - | Tax & Wa                        | ige Report 🔻                  | File Appeal 🔻              | Annual Tax Rate 🔻       | Maintain Bank Accounts - |  |
|----------------------------------------------------------------------------------------------------|------------------|------------------------|--------------------------------------|----------|----------------------|----------------|---------------------------------|-------------------------------|----------------------------|-------------------------|--------------------------|--|
| Online Pay                                                                                                    | yment 🔻          | 940 Cer                | tification Request                   | - Em     | ail SignUp 🔻         | Audit - Ve     | rify E-mail                     | Enter Abate                   | ement Request              | WorkShare -             |                          |  |
| SREG-060<br>Add Employer User<br>* Required Information                                                                |                  |                        |                                      |          |                      |                |                                 |                               |                            | EG-060                  |                          |  |
| You can create up to five user IDs and passwords for the people working with you to use the ReEmploy ME online system. |                  |                        |                                      |          |                      |                |                                 |                               |                            |                         |                          |  |
|                                                                                                    | 1. * First       | t Name                 |                                      |          |                      |                |                                 |                               |                            |                         |                          |  |
|                                                                                                    | 2. * Last        | Name                   |                                      |          |                      |                |                                 |                               |                            |                         |                          |  |
|                                                                                                    | 3. * Use         | r ID                   |                                      |          |                      |                |                                 |                               | 1                          | Must be 6-30 characters | s that you can remember  |  |
|                                                                                                    | 4. * Pass        | sword                  |                                      |          |                      |                |                                 | •••••                         | (                          | ?                       |                          |  |
|                                                                                                    | 5. * Con         | firm Pass              | word                                 |          |                      |                |                                 | •••••                         |                            |                         |                          |  |
|                                                                                                    | 6. * Sele<br>ReE | ect the fu<br>mploy ME | nctions you author<br>online system. | ize this | user to perfo        | orm with the   |                                 | Account M                     | aintenance                 |                         |                          |  |
|                                                                                                    |                  |                        |                                      |          |                      |                |                                 | Unemployr                     | ng<br>ment Claims          | 4                       |                          |  |
|                                                                                                    |                  |                        |                                      |          |                      |                |                                 | WorkShare                     | Application                |                         |                          |  |
|                                                                                                    | 7. * Ema         | ail Addres             | s                                    |          |                      |                |                                 |                               |                            |                         |                          |  |
|                                                                                                    | 8. * Con         | firm Ema               | il Address                           |          |                      |                |                                 |                               |                            |                         |                          |  |
| aic                                                                                                    |                  | I, TEST                | r TEST, do authori:                  | e this u | ST<br>Iser to perfor | TATEMENT       | OF ACk<br>d services t<br>Accep | NOWLED<br>to my account<br>ot | OGEMENT<br>using the Onlir | ne Unemployment Ser     | rvice System.            |  |
|                                                                                                    | Cance            |                        |                                      |          |                      |                |                                 |                               |                            | Add Another             | <back next=""></back>    |  |

#### Step 6: Verify the User has been added

| Inquiry * My User Profile Account Maintenance * Emp    | oloyer Registration | ▼ Tax & Wa        | ge Report 🔻 | File Appeal  | Annual Tax Rate • | Maintain Bank Accounts 💌 |
|--------------------------------------------------------|---------------------|-------------------|-------------|--------------|-------------------|--------------------------|
| Online Payment × 940 Certification Request × Email Sig | nUp - Audit - V     | erify E-mail      | Enter Abat  | ement Reques | t WorkShare 🔻     |                          |
|                                                        | E                   | mployer l         | Jsers       |              |                   | SREG-061                 |
|                                                        | User ID Firs        | t Name Las        | t Name      |              |                   |                          |
|                                                        |                     |                   |             | Edit         | 4                 |                          |
|                                                        | newrole             | Bill              | <u>E</u>    | dit Delete   |                   | _                        |
|                                                        |                     | <u>Add User</u> ( | 9           |              |                   | Home                     |
|                                                        |                     |                   |             |              |                   |                          |

Now that the Role has been added you can apply for the Workshare Program.

# Section 3: How an Employer Files an Online Workshare Application

WorkShare is an Unemployment option that helps businesses retain their workforce during a temporary slowdown in work. The program allows employers to voluntarily reduce the hours of staff in a particular unit, shift, or company from 10% to 50%, in lieu of layoffs. The reduction must be temporary and not related to a seasonal, or intermittent down-turn. Employees of the business are allowed to collect a partial Unemployment benefit to help them offset the loss of income.

The WorkShare program helps businesses keep trained workers during a temporary downturn, and it helps workers stay connected to jobs and maintain their skills.

**Step 1:** To file for the WorkShare Application, the Employer will log in to ReME with their User ID and password  $\rightarrow$  Select not a robot  $\rightarrow$  Submit

| Maine.gov | Agencies   Online Services   Help   4 Search Mane.gov |                                           |                |         |
|-----------|-------------------------------------------------------|-------------------------------------------|----------------|---------|
|           | <b>REEMPLOY</b>                                       | IE A                                      | MAINE<br>LABOR |         |
| Welcome   |                                                       |                                           |                | LOCIMAN |
|           | Unemp<br>* User ID                                    | loyment Service<br>* Required Information | es Login       |         |
|           | Pessword     (Case sensitive)                         |                                           | Submit         |         |
|           | Eoro                                                  | pot User ID Forgot Pass                   | brond          |         |
|           | 🗸 fmr                                                 | not a robot                               | INCAPIDIA      |         |

# Step 2: Select Workshare

| Inquiry My User Profile Account Maintenance  | Employer Registration Tax & Wage Report              | File Appeal Annual Tax Rate Maintain Bank Accounts |
|----------------------------------------------|------------------------------------------------------|----------------------------------------------------|
| Online Payment 940 Certification Request Ein | all Signtip Audit Verity E-mail Enter Abat           | ement Request WorkShare                            |
|                                              |                                                      |                                                    |
|                                              | 1 Inquiry                                            | My User Profile                                    |
|                                              | Account Maintenance                                  | Employer Registration                              |
|                                              | Tax & Wage Report                                    | 💋 File Appeal                                      |
|                                              | Annual Tax Rate                                      | Maintain Bank Accounts                             |
|                                              | Colline Payment                                      | 840 Certification Request                          |
|                                              | Email SignUp                                         | Audit                                              |
|                                              | <ul> <li>Verify E-mail</li> <li>WorkShare</li> </ul> | <ul> <li>Enter Abatement Request</li> </ul>        |
|                                              |                                                      |                                                    |

Step 3: Select Workshare application

| Inquiry Account Maintenand                                                                                                    | e 📲 Employer Registra                                                                                                    | ntion Third Party Agent                                                                                                    | Tax & Wage Report + C                                                                                                | Cancel Payment Tax/Wage Maintenance *                                                                                                    |
|----------------------------------------------------------------------------------------------------|----------------------------------------------------------------------------------------------------|----------------------------------------------------------------------------------------------------|----------------------------------------------------------------------------------------------------|----------------------------------------------------------------------------------------------------|
| Forms / Correspondence Sy                                                                                                    | stem Administration                                                                                                    | 940 Certification Request                                                                                                    | Employee/Employer Rela                                                                                               | ationship Investigation Document Transfer To DMS                                                                                                    |
| Tax Collection • TPS • Audit                                                                                                    | Add/Update Proces                                                                                                    | ss Cost 🛛 Enter Abatement Ro                                                                                                    | equest WorkShare 💌                                                                                                   |                                                                                                    |
| <ul> <li>News &amp; Announcerr</li> <li>Please confirm the n<br/>address on your acci-<br/>correct to ensure yo<br/>your 1099-G tax forn<br/>than December 31.</li> <li>We are experiencing<br/>volumes on Mondays<br/>Tuesdays, currently,<br/>time may be less if y<br/>Call Center Wednesd<br/>during our regular co-<br/>reach us by email, vi<br/>www.maine.gov/lab<br/>and complete the<br/>unemployment conta-</li> </ul> | hents )<br>hailing )<br>bunt is )<br>u receive )<br>h, no later )<br>higher call )<br>and )<br>Your wait )<br>ou call our ay – Friday, )<br>all hours. To sit )<br>sit )<br>or/contact, ) | Inquiry<br>Employer Registrati<br>Tax & Wage Report<br>Tax/Wage Maintena<br>System Administrat<br>Employee/Employer<br>Tax Collection<br>Audit<br>Enter Abatement Re | workShare<br>Application/Dashbo<br>File Weekly Certifica<br>Force Workshare<br>nce<br>ion<br>r Relationship Investig | ard<br>ation<br>Account Maintenance<br>Third Party Agent<br>Cancel Payment<br>Forms / Correspondence<br>940 Certification Request<br>Document Transfer To DMS<br>TPS<br>Add/Update Process Cost<br>WorkShare |

**Step 4:** The system will display the "WorkShare Employer Application Introduction" screen with links to view a PowerPoint and PDF Slideshow about how to retain the workforce during temporary economic slowdowns. On this screen, the Employer can also click the Calculation page hyperlink to determine if they are eligible for the WorkShare Program. After review of each section the Employer will select *Next* 

|                                                                                                    | W5H-002 |
|----------------------------------------------------------------------------------------------------|---------|
| WorkShare Employer Application - Introduction                                                                                                    |         |
| WorkShare is an unemployment option that helps businesses retain their workforce during a temporary slowdown in work. The program allows employers to voluntarily reduce the hours of staff in lieu of layoffs. Employees of the business are allowed to collect a partial unemployment benefit to help them offset the loss of income. |         |
| The WorkShare program helps businesses keep trained workers during a temporary downturn, and it helps workers stay connected to jobs<br>and maintain their skills.                                                                                                    |         |
| WorkShare: Retaining Workforce during Temporary Slowdowns Slideshow                                                                                                    |         |
| This is a PowerPoint presentation about how to retain your workforce during temporary economic slowdowns                                                                                                    |         |
| PowerPoint Slideshow<br>Adobe PDF Document of Slideshow                                                                                                    |         |
| How WorkShare Works for Workers and Businesses                                                                                                    |         |
| In lieu of a layoff, employers can temporarily reduce their work hours in a particular unit, shift or company from 10% to 50%. To help offset the loss of hours, the affected workers can receive a modified weekly unemployment benefit.                                                                                               |         |
| To be Eligible For This Option [click here for calculation page]                                                                                                    |         |
| The reduction must be temporary and not related to a seasonal, or intermittent down-turn.                                                                                                    |         |
| The employee's hours must be reduced by at least 10% but not more that 50%.                                                                                                    |         |
| Would have otherwise resulted in the layoff of at least 10% of the workers in the affected unit for 2-6 months.<br>Affect a unit of the business that normally works on a full-time basis.                                                                                                    |         |
| For an Employee to be Eligible to Receive Unemployment Benefits                                                                                                    |         |
| The employee has to be included in an affected unit of the business.                                                                                                    |         |
| The employee would have had to have earned enough wages in the last 18 months to meet the regular qualifications for unemployment<br>benefits.                                                                                                    |         |
| The employee would have had to have been able and available to work their normally scheduled hours for their employer.                                                                                                    |         |
| Benefits are paid on a percentage equal to the hours of reduction. Someone who has lost 25% of their hours would receive 25% of their normal weekly unemployment benefit.                                                                                                    |         |
| Additional Information and FAQs                                                                                                    |         |
| Applications for WorkShare must be filed by the employer. Employers should call (207) 623-6783 for more information.                                                                                                    |         |
| Maine WorkShare Law                                                                                                    |         |
|                                                                                                    |         |

**Step 5:** The Employer will answer questions to see if they qualify for the WorkShare Program. These details will not be saved in the system and will not affect an Employers ability to file the WorkShare Application

|                                                                                                    | (A.S.                                                      |     |    |  |
|----------------------------------------------------------------------------------------------------|------------------------------------------------------------|-----|----|--|
| the second of a second test of a second                                                                                                    |                                                            |     |    |  |
| Interested in applying for WorkShare? Answer the following qu                                                                                 | estions to see if you qualify.                             |     |    |  |
| 1. Will you be using WorkShare to subsidize seasonal or inter-                                                                                | nittent employment?                                        | Yes | No |  |
| <ol><li>Will the employees covered by WorkShare have their hours<br/>scheduled hours? [click here for calculation page]</li></ol>             | reduced less then 10% of their originally                  | Yes | No |  |
| <ol> <li>Will the Employees covered by WorkShare have their hours<br/>scheduled hours? [click here for calculation page]</li> </ol>           | reduced by more then 50% of their originally               | Yes | No |  |
| <ol> <li>Will the Employee's covered by WorkShare have their fringe<br/>removal of Health Insurance, or paid time off)</li> </ol>             | benefits impacted? (e.g Reduction in 401K,                 | Yes | No |  |
| 5. If the WorkShare program was not available, would layoffs                                                                                  | still occur?                                               | Yes | No |  |
| <ol><li>Will the hours be consistently reduced week to week within<br/>department, shift or other definable unit consisting of 2 or</li></ol> | each unit? (A unit is defined as; a plant, more employees) | Yes | No |  |
|                                                                                                    |                                                            |     |    |  |

**Step 6:** Depending on the answers provided, the system will display the following message on screen:

If you answered 'Yes' to any question in 1-4 or 'No' to question 5 and/or 6, then WorkShare might not be a good fit for you. If you still have questions regarding your potential eligibility for WorkShare, please call 207-623-6783.

| WorkShare Employer Application: Self-Assessment                                                                                                    |                             |                      |   |
|----------------------------------------------------------------------------------------------------|-----------------------------|----------------------|---|
| Interested in applying for WorkShare? Answer the following questions to see if you qualify.                                                                                                    |                             |                      |   |
| 1. Will you be using WorkShare to subsidize seasonal or intermittent employment?                                                                                                    | O Yes                       | No                   |   |
| <ol><li>Will the employees covered by WorkShare have their hours reduced less then 10% of their originally<br/>scheduled hours? [cick here for calculation page]</li></ol>                                 | O Yes                       | No                   |   |
| <ol> <li>Will the Employees covered by WorkShare have their hours reduced by more then 50% of their originally<br/>scheduled hours? [click here for calculation page]</li> </ol>                           | O Yes                       | No                   |   |
| <ol> <li>Will the Employee's covered by WorkShare have their fringe benefits impacted? (e.g Reduction in 401K,<br/>removal of Health Insurance, or paid time off)</li> </ol>                               | O Yes                       | No                   |   |
| 5. If the WorkShare program was not available, would layoffs still occur?                                                                                                    | Yes C                       | D No                 |   |
| <ol> <li>Will the hours be consistently reduced week to week within each unit? (A unit is defined as; a plant,<br/>department, shift or other definable unit consisting of 2 or more employees)</li> </ol> | Yes C                       | <b>D</b> No          |   |
| If you answered 'Yes' to any question in 1-4 or 'No' to question 5 and/or 6, then WorkShare migh<br>you. If you still have questions regarding your potential eligibility for WorkShare, please cal        | t not be a g<br>I 207-623-6 | ood fit for<br>1783. |   |
| annual approximation                                                                                                    |                             |                      | - |

If you answered 'No' to questions 1-4, and 'Yes' to questions 5 & 6, you may qualify for WorkShare. Select *Next* 

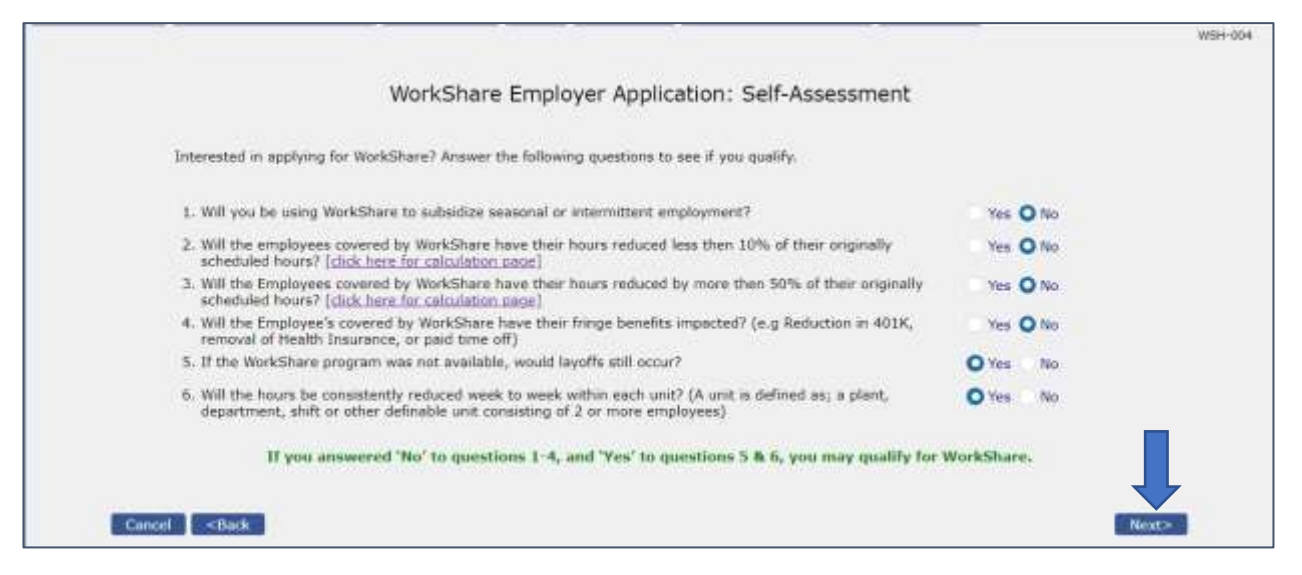

Step 7: Review the details. Select Back to edit or Next to continue

|   |                                                                                                    | WS |
|---|----------------------------------------------------------------------------------------------------|----|
|   | WorkShare Employer Application: What you need for Application                                                                                                    |    |
|   | <ul> <li>Name and contact information for:         <ul> <li>WorkShare representative, and an alternate if applicable (Contact for, and coordination, of the WorkShare Plan Name, Email, Phone and Fax)</li> <li>WorkShare certifying afficial (This individual will certify that the information on this application is complete and accurate and agrees to the terms of use.)</li> <li>Agent for collective bargaining unit, if applicable (of employees are represented by a collective bargaining agreement, the Collective Bargaining Agent must certify that they have reviewed and agrees to the application submitted by the employee.)</li> </ul> </li> </ul> |    |
|   | WorkShare Address (Select an address that you want to use for the WorkShare program. This will not affect any other address currently with     Maine Department of Labor.):     Physical     Mailing                                                                                                    |    |
|   | <ul> <li>Signatures:         <ul> <li>Certifying Official (This individual will certify that the information on this application is complete and accurate and agrees to the terms of case.)</li> <li>Agent for collective bargaining unit, if applicable (if employees are represented by a collective bargaining agreement, the Collective Bargaining Agent must certify that they have reviewed and agree to the application submitted by the employer.)</li> </ul> </li> </ul>                                                                                                    |    |
|   | Participants/Units:         What is a Unit?         Names of employees         SSN         SSN         Hire dates         Usual weekly hours         Proposed hour reduction         Members of collective bargaining unit.                                                                                                    |    |
| - | Plan for notification to employees                                                                                                    | Ļ  |

**Step 8:** The Employer will choose the Mailing Address from the drop down list or type in a new address. Then they will answer Q2 regarding Physical Address (if Physical Address is different from Mailing Address, choose Physical Address from the drop down list or provide a new address), then select *Next* 

|                                                                                                    | Contraction of the second second second second second second second second second second second second second s |      |         |
|----------------------------------------------------------------------------------------------------|----------------------------------------------------------------------------------------------------|------|---------|
| EAN<br>Employer Name                                                                                |                                                                                                    | FEIN | 1. INC. |
| <ol> <li>Mailing Address<br/>(Choose mating address from list or provide new address)</li> </ol>    | -Select-                                                                                                    |      |         |
| * Address Line 1                                                                                    |                                                                                                    |      |         |
| Address Line 2                                                                                      |                                                                                                    |      |         |
| * City                                                                                              | AUBURN                                                                                                    |      |         |
| State                                                                                               | Maine                                                                                                    |      |         |
| ZIP Code                                                                                            | 04210                                                                                                    |      |         |
| 2. * Physical Address same as Mailing Address                                                       | Yes O No                                                                                                    |      |         |
| <ol> <li>Physical Address<br/>(Choose physical address from list or provide new address)</li> </ol> | -Select -                                                                                                    |      | *       |
| * Address Line 1                                                                                    |                                                                                                    |      |         |
| Address Line 2                                                                                      |                                                                                                    |      |         |
| * Oty                                                                                               | AUBURN                                                                                                    |      |         |
| State                                                                                               | Maine                                                                                                    |      |         |
| 71P Code                                                                                            | 04310                                                                                                    |      |         |

**Step 9:** The Employer will enter the Primary Representative and Official Responsible for WorkShare Certification (required) and Alternative Representative (optional), then select Next

|                                                                    | * Required Info                                                                                                    | rmation                                |                                                                                                |   |
|--------------------------------------------------------------------|----------------------------------------------------------------------------------------------------|----------------------------------------|------------------------------------------------------------------------------------------------|---|
|                                                                    | EAN<br>Employar Nama                                                                                                    | FE                                     | IN                                                                                             | _ |
| 1. Primary Re<br>(Primary cor<br>Email, Phone                      | presentative<br>sect for, and coordination, of the WorkShure Plan Name,<br>and Fax.)                                                                         | 2. Alternate<br>(Alternate<br>Plan Nam | Representative<br>contact for, and coordination, of the WorkShare<br>e, Email, Phone and Fax.) | - |
| c. * Title                                                         | Owner                                                                                                    | d. Title                               | Owner                                                                                          |   |
| e. • Phone                                                         | 207 - 777 - 7777                                                                                                    | f. Phone                               | 207 - 777 - 7777                                                                               |   |
| g. * Fex                                                           | 207 - 777 - 7777                                                                                                    | h. Fax                                 | 207 - 777 - 7777                                                                               |   |
| i. * Email                                                         |                                                                                                    | j. Email                               |                                                                                                |   |
| <ol> <li>Official Res<br/>(This individ<br/>complete an</li> </ol> | ponsible for WorkShare Certification<br>call will certify that the information on this application is<br>d accurate and agrees to the terms of use $\lambda$ |                                        |                                                                                                |   |
| a. * Name                                                          | Melanie                                                                                                    |                                        |                                                                                                |   |
| b. * Email                                                         | melanie.                                                                                                    |                                        |                                                                                                |   |

**Step 10:** Answer the required WorkShare questions and upload the WorkShare Plan Employees Notification Template, then Select *Next* 

|                                                                  | EAN                                                                                    | FI                                                                                                    | EIN              |        |        |  |
|------------------------------------------------------------------|----------------------------------------------------------------------------------------|----------------------------------------------------------------------------------------------------|------------------|--------|--------|--|
|                                                                  | Employer Name                                                                          | in the second second second second second second second second second second second second second second second |                  |        |        |  |
| 1. Plan Start D                                                  | Data                                                                                   |                                                                                                    | 05               | / 00   | / 2022 |  |
| 2. Plan End Da                                                   | ate                                                                                    |                                                                                                    | 05               | / 28   | / 2022 |  |
| <ol> <li>Are fringe b<br/>(for the purp<br/>Benefits)</li> </ol> | enefits impacted by the WorkShare Prop<br>poses of WorkShare, fringe Benefits is defin | gram?<br>ed as Health Benefits and/or Retirem                                                                   | ent Ye           | s O No |        |  |
| 4, * If the World                                                | Share program was not available, would                                                 | layoffs occur?                                                                                                  | Ye               | s O No |        |  |
|                                                                  | Employers are required to r                                                            | notify employees of the WorkSi                                                                                  | hare plan, if ap | proved |        |  |
| 5. * Are you abl                                                 | e to provide advanced notice to employe                                                | es?                                                                                                    | O Ye             | s No   |        |  |
| a. * How will em                                                 | nployees be notified?                                                                  |                                                                                                    | Mail             | -      |        |  |
| 6. 🛀 Upload Wor                                                  | kShare plan employees notification temp                                                | slate                                                                                                    |                  |        |        |  |
| + Brown                                                          | e                                                                                      |                                                                                                    |                  |        |        |  |

**Step 11:** Answer required fields  $\rightarrow$  *Next* 

|                                     | WorkShare Employer Applic<br>* Requi                                                                                                    | cation - Bargaining Agent<br>red Information                                                                                        | Details |
|-------------------------------------|----------------------------------------------------------------------------------------------------|----------------------------------------------------------------------------------------------------|---------|
|                                     | EAN<br>Employer Name                                                                                                    | FEIN                                                                                                    |         |
| 1. * Are r<br>(This<br>more<br>Agen | imployees being represented by Collective Bargaining<br>sector must be completed if employees are represented<br>than one Agency, please provide datable for all Agents. By<br>agrees that they have reviewed and agree to the applica | p Agent?<br>by a collective barganing agreement. If<br>regiming below, the Collective Barganing<br>tion submitted by the employer.) | ⊖Yes No |

**Step 12:** If Yes was selected to question 1 these additional questions will need to be answered. If no was selected it will advance you to step 14. Enter required fields  $\rightarrow$  Select *Add Agent* to save the details of each agency

|                                                       | EAN<br>Empl                                                                    | loyer Name                                                       |                                                                                                    |                                                                            | FEIN                                                  |               |  |
|-------------------------------------------------------|--------------------------------------------------------------------------------|------------------------------------------------------------------|----------------------------------------------------------------------------------------------------|----------------------------------------------------------------------------|-------------------------------------------------------|---------------|--|
| 1. • Are empl<br>(This sect<br>more than<br>Agent age | oversibling repr<br>on must be compl<br>one Agency, plea<br>ses that they have | esented by G<br>leted if emplo<br>se provide de<br>t reviewed an | Collective Bargaining<br>yees are represented i<br>tals for all Agents. By<br>d agree to the applicat | Agent?<br>vy a collective barg<br>signing below, the<br>ion submitted by t | aring agreement<br>Collective Bargal<br>he employer.) | . If O Yes No |  |
|                                                       |                                                                                |                                                                  | Collective Bargain                                                                                    | ning Agent Info                                                            | mation                                                |               |  |
| 2. * Agent's M                                        | ame                                                                            |                                                                  |                                                                                                    |                                                                            |                                                       | John Smith    |  |
| 3. * Title                                            |                                                                                |                                                                  |                                                                                                    |                                                                            |                                                       | Agent         |  |
| 4. Collective                                         | Bargaining Gro                                                                 | up                                                               |                                                                                                    |                                                                            |                                                       | CBA Group     |  |
| 5. • Local                                            |                                                                                |                                                                  |                                                                                                    |                                                                            |                                                       | Local 123     |  |
| 6. * Upload S                                         | gned Document                                                                  |                                                                  |                                                                                                    |                                                                            |                                                       |               |  |
| + Bro                                                 | vsia                                                                           |                                                                  |                                                                                                    |                                                                            |                                                       |               |  |
| CBA Si                                                | pred Document.                                                                 | docx                                                             |                                                                                                    |                                                                            |                                                       |               |  |
|                                                       |                                                                                |                                                                  |                                                                                                    |                                                                            |                                                       |               |  |
|                                                       |                                                                                |                                                                  |                                                                                                    |                                                                            |                                                       |               |  |
|                                                       |                                                                                |                                                                  | A                                                                                                    | ld Agent                                                                   |                                                       |               |  |
|                                                       |                                                                                |                                                                  |                                                                                                    |                                                                            |                                                       |               |  |

#### Step 13: Select Next

| No | Ament's Name           | Title     | Collective Barnaining Group                                                                                                    | toral      | Signed Decument          | Action |
|----|------------------------|-----------|----------------------------------------------------------------------------------------------------|------------|--------------------------|--------|
| +  | John Smith             | Acent     | CBA Group                                                                                                    | Local 121  | CBA Signed Document docx | Delete |
| -  | Addition of the second | - Auguste | and a second second sec | EDGER FALL | and a spine becamentated | Daluta |

# **Step 14:** Enter required fields $\rightarrow$ *Next*

| * Required Information                                                                                                    |                |  |
|----------------------------------------------------------------------------------------------------|----------------|--|
| EAN FEIN<br>Employer Name                                                                                                    | 100 C 100      |  |
| <ol> <li>Unit Name<br/>(A limit means a specified plant, department, shift, or other definable unit consisting of two or more eligible<br/>employees to which a worksharing plan applies. [What is a Unit?])</li> </ol> | Unit I         |  |
| <ol> <li>Unit Start Data<br/>(Unit Start date need to fall within the Plan Start and End Date. (<u>What is a Unit?</u>))</li> </ol>                                                                                     | 05 / 01 / 2022 |  |
| <ol> <li>Unit End Date<br/>(Unit End date need to fall within the Plan Start and End Date. [What is a Unit?])</li> </ol>                                                                                                | 05 / 28 / 2022 |  |
| 4.  Physical City                                                                                                    | Aubum          |  |
| 5. * Percentage (%) of reduction in hours of work weekly                                                                                                    | 15.00          |  |
| 6. Bargaining Agent                                                                                                    | -Select- •     |  |

## **Step 15:** Enter Employee details $\rightarrow$ Add Employee $\rightarrow$ *Next*

There is a 2 Employee Minimum per Unit

|     |                                                                  |                        | Work            | Share        | Employer                                | Application -<br>Required Informat             | Unit Employ                         | ee Details                        |                       |                                  |
|-----|------------------------------------------------------------------|------------------------|-----------------|--------------|-----------------------------------------|------------------------------------------------|-------------------------------------|-----------------------------------|-----------------------|----------------------------------|
|     |                                                                  | EAN<br>Einploi         | er Name         |              |                                         | FEIN                                           |                                     |                                   |                       |                                  |
|     |                                                                  | Unit N<br>Unit St      | ine<br>art Date | Unit<br>05/0 | 1<br>1/2022                             | Red<br>Unit                                    | uction Percentage(*<br>End Date     | 6) 15.00<br>05/28/20              | 22                    |                                  |
|     | 1. * SSN                                                         |                        | m               | 1            |                                         | 2. • First                                     | Name                                |                                   |                       |                                  |
|     | 3. Middle Name                                                   |                        |                 |              |                                         | 4. • Last Name                                 |                                     |                                   |                       |                                  |
|     | 5.* Norm<br>hours                                                | al working<br>per week |                 |              | 6. Proposed weekly b<br>under WorkShare |                                                | osed weekly hours<br>r WorkShare    |                                   |                       |                                  |
|     | 7. * Employee affective<br>start date<br>9. * Employee hire date |                        | 05 /            | 01 /         | 2022 🗖                                  | 8. * Empl<br>date                              | oyee effective end                  | 05 / 28 /                         | 2022                  |                                  |
|     |                                                                  |                        | MM /            | DD /         | YYYY 👩                                  | 10. * Is en<br>unior                           | nployee part of<br>57               | Yes No                            |                       |                                  |
|     |                                                                  |                        |                 |              |                                         | Add Employee                                   | 1                                   |                                   |                       |                                  |
| No. | SSN                                                              | First<br>Name          | Middle<br>Name  | Last<br>Name | Normal<br>working<br>hours per<br>week  | Proposed<br>weekly hours<br>under<br>WorkShare | Employee<br>effective start<br>date | Employee<br>effective end<br>date | Employee<br>hire date | Is employee<br>part of<br>union? |
| 1   |                                                                  |                        |                 |              | 40.00                                   | 34.00                                          | 05/01/2022                          | 05/28/2022                        | 05/01/2021            | No                               |
| 3   |                                                                  |                        |                 |              | 36.00                                   | 30.00                                          | 05/01/2022                          | 05/28/2022                        | 05/01/2010            | No                               |

# Step 16: Verify information → Back to edit or *Next*

|   |                |                    | WorkSh           | are Empl         | oyer App<br>quired Inform | lication - Unit List           |                           |              |
|---|----------------|--------------------|------------------|------------------|---------------------------|--------------------------------|---------------------------|--------------|
|   |                | EAL                | N<br>ployer Name | disc:            | -                         | FEIN                           | 100 A                     |              |
| N | . Unit<br>Name | Unit Start<br>Date | Unit End<br>Date | Physical<br>City | Unit<br>Status            | Percentage (%) of<br>Reduction | Total Active<br>Employees | Unit Details |
|   | Distance of    | 05/01/2022         | 05/28/2022       | Authurn          | Bandinet                  | 15.00                          | 2                         | View Details |

#### Step 17: Select Required fields → Next

|      | WorkShare Employer Application - Agreement Details                                                                                                    |                       |
|------|----------------------------------------------------------------------------------------------------|-----------------------|
|      | EAN FEIN<br>Employer Name                                                                                                    |                       |
| 1    | I understand that a Workshare plan takes effect on the date specified in the plan or on the first Sunday following the date<br>which the plan is approved by the Commissioner of Labor, whichever is later. It expires at the end of the 12th full calend<br>month after its effective date or on the date specified in the plan if that date is earlier, unless the plan is previously revoked<br>the Commissioner. If a plan is revoked by the Commissioner, it terminates on the date specified in the written order<br>revocation. | on<br>far<br>by<br>of |
| 2.   | I understand that Workshare benefits are charged to the account of the WorkShare employer.                                                                                                    |                       |
| 3.   | I understand that Direct reimbursement employers, those employers liable for payments in lieu of contributions, mu<br>reimburse the Unemployment Compensation Fund for the full amount of WorkShare benefits paid to their employees under<br>approved WorkShare plan.                                                                                                    | ust<br>an             |
| 4. 🖸 | T agree to list all employees in the affected unit(s) on the WorkShare Plan Participant List.                                                                                                    |                       |
| 5. 🖸 | 1 agree to not use the Workshare Program to subsidize seasonal or intermittent employment.                                                                                                    |                       |
| 6.0  | • I agree to the reduction of hours for all affected employees to be not less than 10% and not more than 50%.                                                                                                    |                       |
| 7. 🖻 | I agree that the reduction in the usual weekly work hours is in lieu of a temporary layoff that would have affected at least 10 of all eligible employees in the affected unit.                                                                                                    | y96                   |
| 8. 🖸 | I agree to inform all impacted employees of the reduction and provide information on the plan (Start/End date of pla<br>employee responsibilities, etc.)                                                                                                    | m,                    |
| 9.   | I agree this plan has been approved in writing by each collective bargaining unit, if applicable. Section 6 of this applicati<br>must be completed if employees are represented by a collective bargaining agent.                                                                                                    | on                    |
| 10.  | * Lagree to provide any reports or information necessary for the proper administration, review, and evaluation of the plan to t<br>Department of Labor upon request.                                                                                                    | he                    |
| 11.  | I agree to adhere to all Haine WorkShare Laws as outlined<br>http://www.mainelegislature.org/legis/statutes/26/ittle26sec1198.html                                                                                                    | in.                   |
| 12.  | The eligible employer allows eligible employees to participate, as appropriate, in training, including employer-sponsor<br>braining or worker training funded under the federal Workforce Innovation and Opportunity Act, Public Law 113-128,<br>enhance job skills if such training has been approved by the commissioner.                                                                                                    | ed<br>to              |

# **Step 18:** Select Required fields $\rightarrow$ Submit

|                  |                                                                                                    |                                                                                                    |                                                                                             |                                                                                 | WEH-CI9 |
|------------------|----------------------------------------------------------------------------------------------------|----------------------------------------------------------------------------------------------------|---------------------------------------------------------------------------------------------|---------------------------------------------------------------------------------|---------|
|                  | WorkSł                                                                                                    | nare Employer Applica<br>Required Info                                                                | tion - Certify and S<br>armation                                                            | ubmit                                                                           |         |
|                  | EAN<br>Employer 1                                                                                                    | lame                                                                                                  | FEIN                                                                                        | 10 × 10                                                                         |         |
| 1, 🜌             | <ul> <li>If approved for the WorkShare<br/>It cannot be submitted prior<br/>submit the certification on a til</li> </ul> | program or extension I agree to<br>to the week ending date of the<br>mely basis may result in a delay | o submit your "Employer We<br>week (after midnight on Sa<br>or loss of benefits.            | ekly Certification" on a weekly basis.<br>durday), I understand that failure to |         |
| 2. 🖬             | <ul> <li>If approved for the Worksha<br/>Workshare Plan requirements,<br/>can result in other employees</li> </ul>       | re program or extension I ago<br>meaning the reasons must imp<br>having increased hours to cover f    | ree that any reason for in<br>act the entire unit, with the<br>for the employee who is out. | creased/decreased hours follow the exception of approved leave, which           |         |
| 3. 🗹             | <ul> <li>If approved for the Workshare<br/>program that I shall submit a</li> </ul>                                      | program or extension I agree th<br>nodified "Participant List" during                                 | at in the event of any emplo<br>the week the employee nee                                   | ovee needing to be removed from the<br>ds to be removed.                        |         |
| By<br>the<br>con | clicking in the boxes above, I<br>agreement as outline abov<br>sequences up to termination                               | agree to the terms of this a<br>e will be reviewed and I<br>of the Workshare Program.                 | preement once initialed a<br>will be contacted to de                                        | nd dated. Any failure to abide by<br>termine causality and potential            |         |
|                  | 4.                                                                                                    | Employer remarks                                                                                      | test                                                                                        |                                                                                 |         |
|                  | 5.*                                                                                                    | Name of certifying<br>representative                                                                  |                                                                                             |                                                                                 |         |
|                  | 6. *                                                                                                    | Date                                                                                                  | 05 / 10 / 2022                                                                              |                                                                                 | Ļ       |
| Cancel <         | Back                                                                                                    |                                                                                                    |                                                                                             | Subr                                                                            | nit     |

#### Step 19: Confirmation screen appears

| Inquiry     | Hy User Profile | Account Haintenanc   | e Employer Registration          | Tax & Wage Report         | File Appeal     | Annual Tax Rate      | Maintain Bank Accounts |
|-------------|-----------------|----------------------|----------------------------------|---------------------------|-----------------|----------------------|------------------------|
| Online Payn | nent 940 Cert   | ification Request    | Email SignUp Audit Ve            | erity E-mail Enter Abal   | ement Request   | WorkShare            | - 11                   |
|             |                 |                      |                                  |                           |                 |                      | SUC-002                |
|             |                 |                      | WorkShare                        | Employer Applie           | cation          |                      |                        |
|             |                 |                      |                                  |                           |                 |                      |                        |
|             | We ha           | we received your con | npleted application. We will rev | iew it and you will recei | ve a communicat | ion with approval or | denial.                |
|             |                 |                      |                                  |                           |                 |                      |                        |
|             |                 |                      |                                  |                           |                 |                      | WorkShare Dashboard    |
|             |                 |                      |                                  |                           |                 |                      |                        |

**Step 20:** To verify this information was submitted, login to your account and select the Workshare dashboard

| Plan Status     Pending Ventication     Plan Submit Date     05/11/2022       Name of certifying<br>representative     Melanie     05/11/2022       Mailing Address     123 MA<br>04     Physical Address     123 MAIN<br>04210       Primary Representative     Alternate Representative     04210       Primary Representative     Name     123 MAIN<br>04210     04210       Primary Representative     Name     123 MAIN<br>04210     04210       Primary Representative     Name     111     111       Phone     207-777     Phone     207-       Fax     207-777     Fax     207-       Email     Email     Email     111 | Email                            | 207.5    | <i>a</i>              |  |                                          | Fax<br>Email     |           | 207-       |  |
|----------------------------------------------------------------------------------------------------|----------------------------------|----------|-----------------------|--|------------------------------------------|------------------|-----------|------------|--|
| Plan Status     Pending Venification     Plan Submit Date     05/11/2022       Name of certifying<br>representative     Melanie     Physical Address     123 MAIN<br>04210       Malling Address     123 MA<br>04     Physical Address     123 MAIN<br>04210       Primary Representative     Alternate Representative       Name<br>Title     Name<br>Title     Name<br>Title       Phone     207-777     Phone     207-                                                                                                    | Fax                              | 207-7    |                       |  |                                          |                  |           |            |  |
| Pain Status     Pending Verification     Plan Submit Date     05/11/2022       Name of certifying<br>representative     Melanie     Physical Address     123 MAIN<br>04210       Mailing Address     123 MAA<br>04     Physical Address     123 MAIN<br>04210       Primary Representative     Alternate Representative       Name<br>Title     Title                                                                                                    | Phone                            | 207-7    | 207-777               |  |                                          | Phone            |           | 207-       |  |
| Plan Status     Plan Submit Date     05/11/2022       Name of certifying<br>representative     Melanie     Plan Submit Date     05/11/2022       Mailing Address     123 MA<br>04     Physical Address     123 MAIN<br>04210       Primary Representative     Alternate Representative       Name     Name                                                                                                    | Title                            |          |                       |  |                                          | Title            |           |            |  |
| Plan Status     Plan Submit Date     05/11/2022       Name of certifying<br>representative     Melanie     Plan Submit Date     05/11/2022       Mailing Address     123 MA<br>04     Physical Address     123 MAIN<br>04210       Primary Representative     Alternate Representative                                                                                                    | Name                             |          |                       |  |                                          | Name             |           |            |  |
| Plan Status     Pending Verification     Plan Submit Date     05/11/2022       Name of certifying<br>representative     Melanie     Plan Submit Date     05/11/2022       Malling Address     123 MA<br>04     Physical Address     123 MAIN<br>04210                                                                                                    | Name                             | chaure   |                       |  |                                          | Name             |           |            |  |
| Plan Status     Plan Submit Date     05/11/2022       Name of certifying<br>representative     Melanie     Plan Submit Date     05/11/2022       Mailing Address     123 MA<br>04     Physical Address     123 MAIN<br>04210                                                                                                    | Primary Repres                   | entative |                       |  |                                          | Alternate Repre  | sentative |            |  |
| Plan Status     Pending Ventication     Plan Submit Date     05/11/2022       Name of certifying<br>representative     Melanie     123 MA     Physical Address     123 MAIN<br>04210                                                                                                    | Orimani Borrie                   | antation |                       |  |                                          | Alternate Reserv |           |            |  |
| Plan Status         Pending Ventication         Plan Submit Date         05/11/2022           Name of certifying<br>representative         Melanie         123 MA         Physical Address         123 MAIN<br>04210                                                                                                    |                                  |          |                       |  |                                          |                  |           |            |  |
| Plan Status Pending Verification Plan Submit Date 05/11/2022 Name of certifying Melanie representative Mailing Address 123 Ma                                                                                                    | maning wouldss                   | 04       | 97)<br>               |  |                                          | Proyonal Moureos |           | 04210      |  |
| Plan Status Plan Submit: Date 05/11/2022<br>Name of certifying Melanie                                                                                                    | Mailing Address                  | 123.0    | 14                    |  |                                          | Physical Address |           | 123 MAIN   |  |
|                                                                                                    | Han Status<br>Name of certifying | 9 Melan  | ng Verification<br>in |  |                                          | Plan Submit Date |           | 05/11/2022 |  |
| fan Start Date 05/01/2022 Plan End Date 05/28/2022                                                                                                    | fan Start Date                   | 05/01    | 05/01/2022            |  |                                          | Plan End Date 0  |           | 05/28/2022 |  |
|                                                                                                    |                                  | 000000   |                       |  | an an an an an an an an an an an an an a |                  |           |            |  |
| nployer Name                                                                                                    | nployer Name                     |          |                       |  |                                          |                  |           |            |  |
| EAN FEIN                                                                                                    |                                  |          |                       |  |                                          | FEIN             |           |            |  |

Once a Representative has reviewed the application and approved it you will be sent correspondence with the details of the program.

If at any point in the Application process, you selected the *Finish Later* button the Application will be incomplete, and you will be able to return to it to complete it or a Representative can delete it.

| Cancel CBack | Finish Later Add New Unit |
|--------------|---------------------------|

If you selected finish later and then return to complete the Application, select the *Complete Application* to finish.

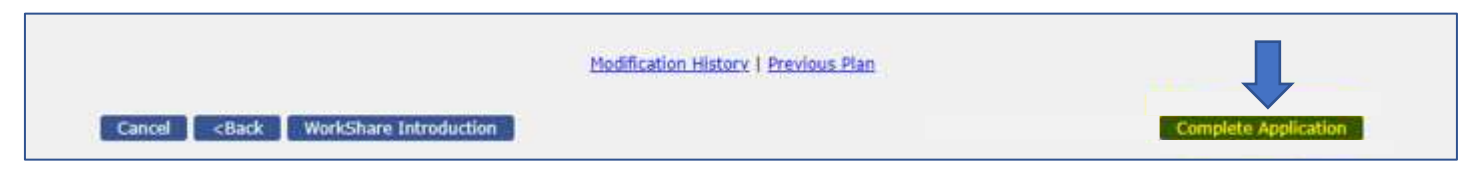

# Section 4: Modify Employer Workshare Plan

Once the application has been approved the Employer can request modifications to the plan when needed. The Employer can log into their WorkShare dashboard to do these modifications.

## Scenario 1: Log In to the WorkShare Dashboard

An Employer can make many changes such as add an employee or a unit and many other options to their WorkShare account online by logging in to their account and selecting the Workshare tab.

#### Step 1: Employer selects Employer Login

| <b>REEMPLOY</b> ME<br>Unemployment System Alliance Partner                 | MAINE<br>LABOR               |
|----------------------------------------------------------------------------|------------------------------|
| Welcome                                                                    | LOGIN-001                    |
| Employer Services                                                          | <b>Claimant Services</b>     |
| Register a New Business                                                    | Create ReEmployME Account    |
| Create ReEmployME Portal Account - Employer or PEO                         | File a Claim                 |
| Create a ReEmployME Portal Account – Third Party Agent or Payroll Provider | File Weekly Claim            |
| Update BIA Information                                                     | Identity Verification        |
| Add Federal Identification Number (FEIN)                                   | LWA Quick Access             |
| E-Response - Enroll, activate or update PIN, or maintain contact detail    | Work Search Online Interview |
| Upload Documents for Remote Audit                                          | Claimant Login               |
| Employer Login                                                             |                              |
| BUC Staff Log                                                              | in                           |

# Step 2: Enter User ID and password → Submit

|                                                       | LOCIN-001 |
|-------------------------------------------------------|-----------|
| Unemployment Services Login<br>* Required Information |           |
| * User ID gnall                                       |           |
| Pessword     Case sensitive)     Submit               |           |
| Forgot User ID Forgot Password                        |           |
|                                                       |           |

**Step 3:** If the Employer has not signed up for email notifications this screen will pop up and require them to *enter email*  $\rightarrow$  *Confirm email*  $\rightarrow$  *Agree*  $\rightarrow$  *Next* 

| té       |            |                      | -              |                                                                                                    | -                                                                                                    |                                                                                                    | -                                        | Home                                     |
|----------|------------|----------------------|----------------|----------------------------------------------------------------------------------------------------|----------------------------------------------------------------------------------------------------|----------------------------------------------------------------------------------------------------|------------------------------------------|------------------------------------------|
| ry My Us | er Profile | Account Maintenance  | Employer R     | Registration                                                                                       | Tax & Wage Report                                                                                                    | File Appeal                                                                                             | Annual Tax Rate                          | Maintain Bank Accounts                   |
| Payment  | 940 Cert   | ification Request Er | nail SignUp    | Audit V                                                                                            | erify E-mail Enter Aba                                                                                                    | tement Request                                                                                          | WorkShare                                |                                          |
|          |            |                      |                |                                                                                                    |                                                                                                    |                                                                                                    |                                          | EMA                                      |
|          |            | Email                | Notificatio    | on - Corre<br>• R                                                                                  | espondence Sign                                                                                                    | -up/Passwo                                                                                              | rd <mark>R</mark> eset                   |                                          |
|          |            |                      |                | EAN<br>Employer Na                                                                                 | me                                                                                                    |                                                                                                    |                                          |                                          |
|          |            | You have not signed  | l-up for email | communicatio                                                                                       | on, please provide an en                                                                                                    | nail ID and compl                                                                                       | ete email sign-up no                     | w.                                       |
| Us       | er ID      | Email A              | ddress*        |                                                                                                    | Confirm Email A                                                                                                    | Address*                                                                                                | Ap                                       | plication*                               |
| -        |            |                      |                |                                                                                                    |                                                                                                    |                                                                                                    | Tax Correspo                             | nt Claim Correspondence<br>ndence<br>set |
|          |            | Email Acknow         | ledgement      | TERMS AND C<br>By checkin<br>receive not<br>will receiv<br>address you<br>It will be<br>ReEmployME | ONDITIONS:<br>g "I Agree", you agr<br>ification of corresp<br>e an email notificat<br>provided when corre<br>your responsibility<br>unemployment system | ee and consent<br>ondence by ema<br>ion at the ema<br>spondence is i<br>to login to th<br>when notified | to<br>il. You<br>il<br>ssued.<br>e<br>of |                                          |
|          |            |                      |                | I AGREE to<br>notification<br>By Provi                                                             | o the Terms and Conditions.<br>iding your email address tion faster and more effi                                                                       | ons of MDOL rega<br>you can receive<br>ciently.                                                         | rding electronic                         | · •                                      |
|          |            |                      |                |                                                                                                    |                                                                                                    |                                                                                                    |                                          | Next>                                    |

# Step 4: Select Workshare → WorkShare Application

| Inquiry Account Maintenance Employer                                                                                                    | Registration • Third Party Agent •                                                                                                    | Tax & Wage Report Cancel Payn                                                      | nent Tax/Wage Maintenance                                                                                                    |
|----------------------------------------------------------------------------------------------------|----------------------------------------------------------------------------------------------------|------------------------------------------------------------------------------------|----------------------------------------------------------------------------------------------------|
| Forms / Correspondence System Administra                                                                                                    | tion 940 Certification Request                                                                                                    | Employee/Employer Relationship Ir                                                  | vestigation Document Transfer To DMS                                                                                                    |
| Tax Collection TPS Audit Add/Update                                                                                                    | e Process Cost Enter Abatement Re                                                                                                    | quest WorkShare *                                                                  |                                                                                                    |
| <ul> <li>News &amp; Announcements</li> <li>Please confirm the mailing<br/>address on your account is<br/>correct to ensure you receive<br/>your 1099-G tax form, no later<br/>than December 31.</li> <li>We are experiencing higher call<br/>volumes on Mondays and<br/>Tuesdays, currently. Your wait<br/>time may be less if you call our<br/>Call Center Wednesday – Friday,<br/>during our regular call hours. To<br/>reach us by email, visit<br/>www.maine.gov/labor/contact,<br/>and complete the<br/>unemployment contact form.</li> </ul> | <ul> <li>Inquiry</li> <li>Employer Registration</li> <li>Tax &amp; Wage Report</li> <li>Tax/Wage Maintenant</li> <li>System Administration</li> <li>Employee/Employer</li> <li>Tax Collection</li> <li>Audit</li> <li>Enter Abatement Resonant</li> </ul> | WorkShare<br>Application/Dashboard<br>File Weekly Certification<br>Force Workshare | <ul> <li>Account Maintenance</li> <li>Third Party Agent</li> <li>Cancel Payment</li> <li>Forms / Correspondence</li> <li>940 Certification Request</li> <li>Document Transfer To DMS</li> <li>TPS</li> <li>Add/Update Process Cost</li> <li>WorkShare</li> </ul> |

**Step 5:** The "WorkShare Employer Application Dashboard" is displayed. From here, Employers can update many details of the Workshare plan. The following scenarios describe how to make changes to the WorkShare Plan.

|       |                                          |                | workSha                                                                                                    | re Employ        | er Applic      | ation - Dasi              | npoard       |                           |                 |
|-------|------------------------------------------|----------------|----------------------------------------------------------------------------------------------------|------------------|----------------|---------------------------|--------------|---------------------------|-----------------|
| EAN   |                                          |                | Final Association of Final Association of Final Ass |                  |                | FEIN                      |              |                           |                 |
| Emp   | ioyer Name                               |                |                                                                                                    |                  |                |                           |              |                           |                 |
| Plan  | Start Date                               | 07/0           | 3/2022                                                                                                    |                  |                | Plan End Date             | e            | 05/06/2023                |                 |
| Plan  | Status                                   | Appro          | oved                                                                                                    |                  |                | Plan Submit D             | ate          | 07/27/2022                |                 |
| Nam   | Name of certifying cam<br>representative |                | en                                                                                                    |                  |                |                           |              |                           |                 |
| Maili | Mailing Address PO B<br>0310             |                | D)                                                                                                    |                  |                | Physical Addr             | e55          | TEST TET AUGU<br>04330    | STA, ME         |
| Prin  | Primary Representative                   |                |                                                                                                    |                  |                | Alternate Re              | presentat    | ive                       |                 |
| Nam   | Name Ca                                  |                | len                                                                                                    |                  |                | Name                      | presenter.   | N/A                       |                 |
| Title | 5                                        | Mr             |                                                                                                    |                  |                | Title                     |              | N/A                       |                 |
| Phor  | e                                        | 213-           |                                                                                                    |                  |                | Phone                     |              | N/A                       |                 |
| Fax   |                                          | 342-           |                                                                                                    |                  |                | Fax                       |              | N/A                       |                 |
| Ema   | il                                       | camo           |                                                                                                    |                  |                | Email                     |              | N/A                       |                 |
| Offi  | ial Respon                               | sible for Work | r WorkShare Certification                                                                                                    |                  |                |                           |              |                           |                 |
| Nam   | e                                        | camb           | en                                                                                                    |                  |                | Email                     |              | camden                    |                 |
| Coll  | ective Barg                              | aining Agent I | nformation                                                                                                    |                  |                |                           |              |                           |                 |
| N     | o. Ag                                    | ent's Name     | Title                                                                                                    | Collectiv        | e Bargaining   | g Group                   | Local        | Signed Do                 | cument          |
|       |                                          |                | Collecti                                                                                                    | ve Bargainin     | g Agent Info   | rmation not ad            | ded          |                           |                 |
| 1000  | kShare Uni                               | it List        |                                                                                                    |                  |                |                           |              |                           |                 |
| Wor   | No. Unit Unit Start                      |                | Unit End<br>Date                                                                                                    | Physical<br>City | Unit<br>Status | Percentage (<br>Reduction | (%) of<br>on | Total Active<br>Employees | Unit<br>Details |
| No.   | Unit<br>Name                             | 7.77.72        |                                                                                                    |                  |                |                           |              | 776                       | View            |

Scenario 2: Update Employer Address Follow **Steps 1 – 5** above to access the WorkShare Dashboard.

#### Step 6: Select Update Address.

| nent 940    | Certificatio                | n Request E        | mail SignUp                      | Audit Veri                                       | ify E-mail En                  | iter Abatement Requ                               | uest W                   | forkShare                 |                        |
|-------------|-----------------------------|--------------------|----------------------------------|--------------------------------------------------|--------------------------------|---------------------------------------------------|--------------------------|---------------------------|------------------------|
|             |                             |                    | WorkSha                          | re Employ                                        | er Applica                     | ation - Dashb                                     | oard                     |                           |                        |
| EAN         |                             |                    |                                  |                                                  |                                | FEIN                                              |                          |                           |                        |
| Emp         | ioyer Name                  |                    |                                  |                                                  |                                |                                                   |                          |                           |                        |
| Plan        | Start Date                  | 07/0               | 3/2022                           |                                                  |                                | Plan End Date                                     |                          | 05/06/2023                |                        |
| Plan        | Status                      | Appr               | oved                             |                                                  |                                | Plan Submit Date                                  | 63                       | 07/27/2022                |                        |
| Nam         | e of certifyi<br>esentative | ng camb            | en                               |                                                  |                                |                                                   |                          |                           |                        |
| Mail        | Mailing Address             |                    | 0.                               | •                                                |                                | Physical Address                                  |                          | TEST TET AUGU<br>04330    | STA, ME                |
| Prin        | any Peore                   | cantation          |                                  |                                                  |                                | Alternate Denre                                   |                          |                           |                        |
| Nam         | ary nepre                   | Cam                | ten                              |                                                  |                                | Name                                              | Semati                   | N/A                       |                        |
| Title       | -                           | Mr                 |                                  |                                                  |                                | Title                                             |                          | N/A                       |                        |
| Phoe        | i i                         | 213.               |                                  |                                                  |                                | Phone                                             |                          | N/A                       |                        |
| Frid        | ie.                         | 243                |                                  |                                                  |                                | Friday                                            |                          | N/A                       |                        |
| Fax         |                             | 342.               |                                  |                                                  |                                | rax                                               |                          | IN/A                      |                        |
| Offi<br>Nam | cial Respor<br>e            | sible for Work     | Share Certifica                  | tion                                             |                                | Email                                             |                          | cam                       |                        |
| Coll        | ective Barg                 | aining Agent I     | nformation                       |                                                  |                                |                                                   |                          |                           |                        |
| N           | o. Ag                       | jent's Name        | Title                            | Collectiv                                        | e Bargaining                   | Group                                             | Local                    | Signed Do                 | cument                 |
|             |                             |                    | Collecti                         | ve Bargainin                                     | g Agent Info                   | rmation not added                                 | ls -                     |                           |                        |
| Wor         | kShare Un                   | it List            |                                  |                                                  |                                |                                                   |                          |                           |                        |
| No          | Unit<br>Name                | Unit Start<br>Date | Unit End<br>Date                 | Physical<br>City                                 | Unit<br>Status                 | Percentage (%)<br>Reduction                       | ) of                     | Total Active<br>Employees | Unit<br>Details        |
| 1           | Unit 45                     | 07/03/2022         | 10/22/2022                       | Augusta                                          | Approved                       | 50.00                                             |                          | 2                         | <u>View</u><br>Details |
|             | <u>D</u> t                  | date Plan   Add    | Update Addre<br>Unit   Update Un | ss   <u>Update Re</u><br>lit   <u>Add Unit E</u> | epresentative<br>Employees   U | l <u>Update Bargaining</u><br>odate Unit Employee | Agent<br>is   <u>Rem</u> | ove Unit Employee         | 1                      |

# **Step 7:** Update the required fields $\rightarrow$ *Submit*

| * Required In                                                                                     | formation  |       |
|---------------------------------------------------------------------------------------------------|------------|-------|
| EAN<br>Employer Name                                                                              | FEIN (     | 6 - C |
| <ol> <li>Mailing Address<br/>(Choose mailing address from list or provide new address)</li> </ol> | -Select-   | •     |
| Address Line 1                                                                                    | 662        |       |
| Address Line 2                                                                                    |            |       |
| * City                                                                                            | FARMINGTON |       |
| State                                                                                             | Maine •    |       |
| ZIP Code                                                                                          | 04938-6138 | _     |
| 2. • Physical Address same as Mailing Address                                                     | O Yes No   |       |

### Step 8: Confirmation screen appears

|                                                  | WorkShare Dashboard |  |
|--------------------------------------------------|---------------------|--|
| Address details updated successfully.            |                     |  |
| WorkShare Employer Application - Address Details |                     |  |

Scenario 3: Update Representative Follow **Steps 1 – 5** above to access the WorkShare Dashboard.

## Step 6: Select Update Representative.

|        |                             |                | WorkShar        | re Employ      | er Applica   | ation - Das     | hboard     |                        |                               |
|--------|-----------------------------|----------------|-----------------|----------------|--------------|-----------------|------------|------------------------|-------------------------------|
| EAN    |                             |                |                 |                |              | FEIN            |            |                        |                               |
| Empi   | oyer Name                   |                |                 |                |              |                 |            |                        |                               |
| Plan   | Start Date                  | 07/0           | 3/2022          |                |              | Plan End Dat    | e          | 05/06/2023             |                               |
| Plan   | Status                      | Appro          | oved            |                |              | Plan Submit I   | Date       | 07/27/2022             |                               |
| Name   | e of certifyin<br>sentative | ng camb        | en              |                |              |                 |            |                        |                               |
| Mailir | ng Address                  | PO B/<br>0310  | ox              |                |              | Physical Add    | ress       | TEST TET AUGU<br>04330 | STA, ME                       |
| Prim   | ary Repre                   | sentative      |                 |                |              | Alternate R     | epresentat | ive                    |                               |
| Nam    | e                           | Cam            | den             |                |              | Name            |            | N/A                    |                               |
| Title  |                             | Mr             |                 |                |              | Title           |            | N/A                    |                               |
| Phon   | e                           | 213-           |                 |                |              | Phone           |            | N/A                    |                               |
| Fax    |                             | 342-           |                 |                |              | Fax             |            | N/A                    |                               |
| Emai   | 1                           | camd           | en@             |                |              | Email           |            | N/A                    |                               |
| Offic  | ial Respor                  | sible for Work | Share Certifica | tion           |              |                 |            |                        |                               |
| Name   | e                           | camb           | en              |                |              | Email           |            | camden@                |                               |
| Colle  | ctive Barg                  | aining Agent I | nformation      |                |              |                 |            |                        |                               |
| No     | . Ag                        | ent's Name     | Title           | Collectiv      | e Bargaining | Group           | Local      | Signed Do              | cument                        |
|        |                             |                | Collecti        | ve Bargainin   | g Agent Info | rmation not ac  | ided       |                        |                               |
| Wor    | kShare Uni                  | it List        | Unit End        | Dhusical       | theit        | Parcantaga      | (06) of    | Total Active           | Unit                          |
| NO.    | Name                        | Date           | Date            | City           | Status       | Reducti         | (%) or     | Employees              | Details                       |
| 1      | Unit 45                     | 07/03/2022     | 10/22/2022      | Augusta        | Approved     | 50.00           |            | 2                      | <u>View</u><br><u>Details</u> |
|        |                             |                |                 |                | Л            |                 |            |                        |                               |
|        |                             |                | Lindate Addre   | ee   Hodata Da | orecentative | Lindata Barnair | ning Agent |                        |                               |

#### **Step 7:** Enter the Representative's information $\rightarrow$ Submit

|                                                                       | EAN<br>Employer Name                                                                                                    | FEIN                                                                                                    |    |
|-----------------------------------------------------------------------|----------------------------------------------------------------------------------------------------|----------------------------------------------------------------------------------------------------|----|
| 1. Primary Rep<br>(Primary con<br>Email, Phone                        | resentative<br>tact for, and coordination, of the WorkShare Plan Name,<br>and Fax.)                                                             | <ol> <li>Alternate Representative<br/>(Alternate contact for, and coordination, of the WorkSha<br/>Plan Name, Email, Phone and Fax.)</li> </ol> | re |
| a. <mark>*</mark> Name                                                | Shariq                                                                                                    | b. Name                                                                                                    |    |
| c. = Title                                                            | Mr                                                                                                    | d. Title                                                                                                    |    |
| e. 🥊 Phone                                                            | 213                                                                                                    | f. Phone                                                                                                    |    |
| g. = Fax                                                              | 342                                                                                                    | h. Fax                                                                                                    |    |
| i. 🗧 Email                                                            | camd                                                                                                    | j. Email                                                                                                    |    |
| <ol> <li>Official Resp<br/>(This individu<br/>complete and</li> </ol> | onsible for WorkShare Certification<br>al will certify that the information on this application is<br>accurate and agrees to the terms of use.) |                                                                                                    |    |
| a. 📍 Name                                                             | Shariq                                                                                                    |                                                                                                    | _  |

#### Step 8: Confirmation screen appears

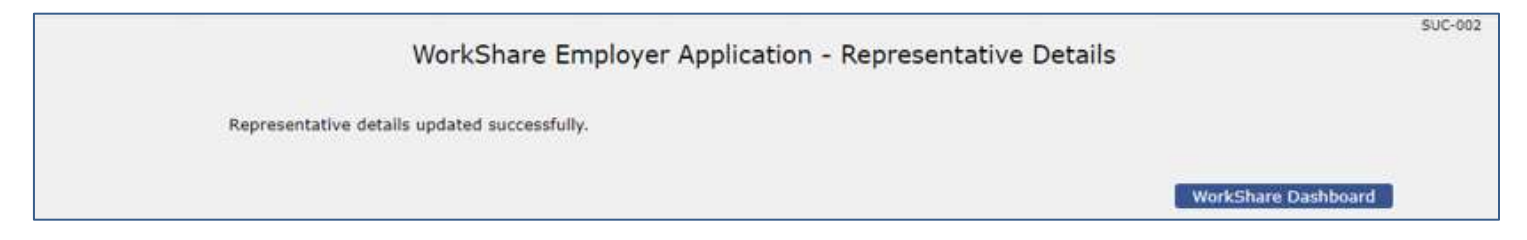

#### Scenario 4: Update Bargaining Agent

Follow Steps 1 – 5 above to access the WorkShare Dashboard.

#### Step 6: Select Bargaining Agent.

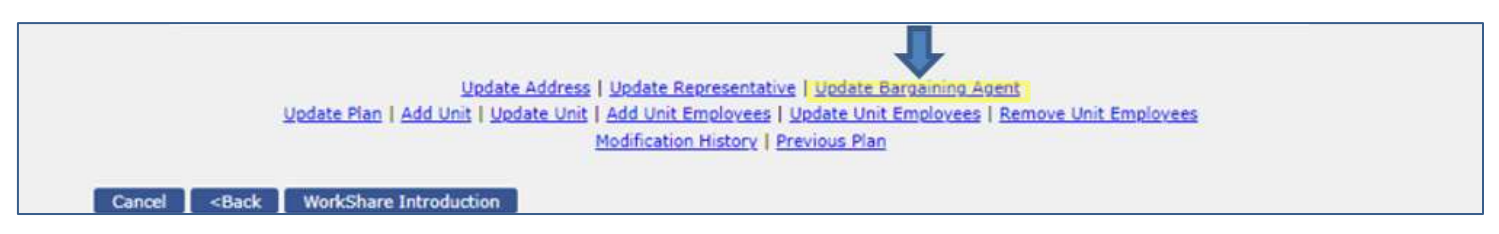

#### **Step 7:** Enter Agent information $\rightarrow$ Upload the signed Document $\rightarrow$ Add Agent

|      |                                                                                                    | AN                                                             |                                                                                                    | CE TAU                               |                 |        |
|------|----------------------------------------------------------------------------------------------------|----------------------------------------------------------------|----------------------------------------------------------------------------------------------------|--------------------------------------|-----------------|--------|
|      |                                                                                                    | :AN<br>Employer Na                                             | me                                                                                                    | FEIN                                 |                 |        |
| 1. * | Are employees being ro<br>(This section must be cor<br>more than one Agency, p<br>Agent agrees that they h | epresented b<br>npleted if em<br>lease provide<br>ave reviewed | y Collective Bargaining Agent?<br>ployees are represented by a collective bargaining<br>details for all Agents. By signing below, the Collect<br>and agree to the application submitted by the emp | agreement.<br>ive Bargain<br>loyer.) | Yes No          |        |
|      |                                                                                                    |                                                                | Collective Bargaining Agent Informatio                                                                                                    | ы                                    |                 |        |
| 2. " | Agent's Name                                                                                               |                                                                |                                                                                                    |                                      | Shariq          |        |
| 3. = | Title                                                                                                    |                                                                |                                                                                                    |                                      | Manager         |        |
| 4. = | Collective Bargaining G                                                                                    | roup                                                           |                                                                                                    |                                      | 1               |        |
| 5. * | Local                                                                                                    |                                                                |                                                                                                    |                                      | Yes             |        |
| 6. = | Upload Signed Docume                                                                                       | nt <u>(Downloa</u>                                             | <u>1 Template)</u>                                                                                                    |                                      |                 |        |
|      | + Browse                                                                                                   |                                                                |                                                                                                    |                                      |                 |        |
|      | Maine Unemploymen                                                                                          | t_10355989                                                     | 3_Disclosure_Client.V4 (1).pdf                                                                                                    |                                      |                 |        |
| No   | Agent's Name                                                                                               | Title                                                          | Add Agent Clear                                                                                                    | oral                                 | Signed Document | Action |
| No.  | Agent's Name                                                                                               | Title                                                          | Collective Bargaining Group L                                                                                                    | ocal                                 | Signed Document | Action |

#### Step 8: The Agent and the uploaded document appear on the bottom of the screen. Select Submit

|                              |                                                                    | WorkSha                                                         | are Employ                                                                        | er App<br>• Rec                                      | lication - Bargaining Agent<br>quired Information                                                                                                 | Details    |             |
|------------------------------|--------------------------------------------------------------------|-----------------------------------------------------------------|-----------------------------------------------------------------------------------|------------------------------------------------------|----------------------------------------------------------------------------------------------------|------------|-------------|
|                              |                                                                    | EAN<br>Employ                                                   | er Name                                                                           |                                                      | FEIN                                                                                                    |            |             |
| 1. Are<br>(Thi<br>mor<br>Age | employees be<br>s section must<br>e than one Age<br>nt agrees that | eing represe<br>be completed<br>ency, please p<br>they have rev | nted by Collectiv<br>I if employees are<br>rovide details for<br>riewed and agree | ve Bargain<br>represent<br>all Agents.<br>to the app | ing Agent?<br>ed by a collective bargaining agreement. If<br>.By signing below, the Collective Bargaining<br>lication submitted by the employer.) | 🔾 Yes 🌑 No |             |
|                              |                                                                    |                                                                 | Collec                                                                            | tive Bar                                             | aining Agent Information                                                                                                    |            |             |
| 2. * Age                     | nt's Name                                                          |                                                                 |                                                                                   |                                                      |                                                                                                    | I          |             |
| 3. = Title                   | 8                                                                  |                                                                 |                                                                                   |                                                      |                                                                                                    |            |             |
| 4 Col                        | ective Bargair                                                     | ning Group                                                      |                                                                                   |                                                      |                                                                                                    |            |             |
| 5. • Loc                     | al                                                                 |                                                                 |                                                                                   |                                                      |                                                                                                    |            |             |
| 6. • Link                    | ad Signed Dr                                                       | ocument/Do                                                      | voload Template                                                                   | •)                                                   |                                                                                                    |            |             |
| K                            | Browse                                                             |                                                                 |                                                                                   |                                                      |                                                                                                    |            |             |
| No.                          | Agent's<br>Name                                                    | Title                                                           | Collective<br>Bargaining<br>Group                                                 | Add                                                  | Agent Clear Signed Document                                                                                                    | Ĭ          | Action      |
| 1                            | Shariq                                                             | Manager                                                         | 1                                                                                 | Yes                                                  | Maine<br>Unemployment_103559893_Disclosure                                                                                                    | _Client.V4 | Edit/Delete |

#### Step 9: Confirmation screen appears

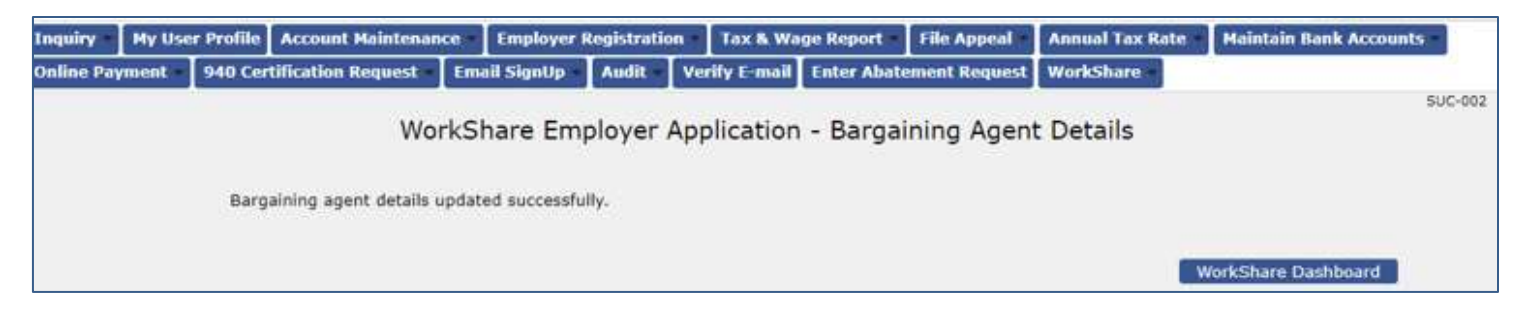

#### Scenario 5: Extend WorkShare Plan

Follow **Steps 1 – 5** above to access the WorkShare Dashboard.

Step 6: Select Update Plan.

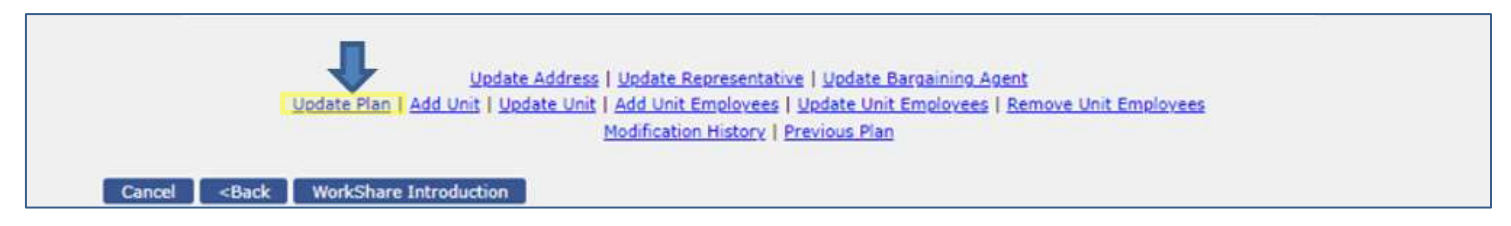

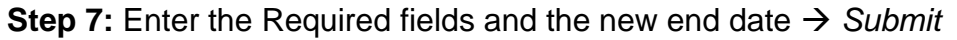

|                     |                                                      |                                                          | W5H-031 |
|---------------------|------------------------------------------------------|----------------------------------------------------------|---------|
|                     | WorkShare emp                                        | Ployer application - Update Plan<br>Required Information |         |
| EAN<br>Emp          | oloyer Name                                          | FEIN (                                                   |         |
| 1. P<br>2. P<br>3 P | Plan Start Date<br>Plan End Date<br>Plan update type | 07/03/2022<br>05/06/2023<br>End WorkShare Plan Early     |         |
| 4, = 1<br>5, = F    | New plan end date<br>Reason for extending            | O Extend WorkShare Plan                                  |         |
|                     |                                                      |                                                          |         |
| Cancel << Back*     |                                                      | Submit                                                   |         |

Step 8: Confirmation screen appears

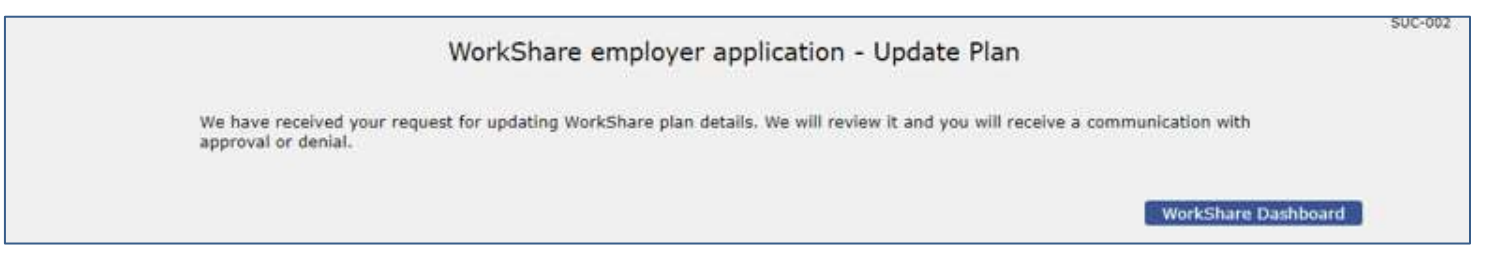

Once you have completed the request to extend your plan, a Representative will need to approve or deny this request. You can check your Employer account to verify if this has been completed and approved. Select Modification History on your account  $\rightarrow$  Select *Plan Update* 

|             | EAN<br>Employer Name    | 10.1             | FEIN (         | 10.000              |
|-------------|-------------------------|------------------|----------------|---------------------|
| odification | History                 |                  |                |                     |
| No.         | Summary of Change       | Request Date     | Request Status | Request Status Date |
| 1           | Plan Update             | 08/17/2022 02:31 | Approved       | 08/17/2022 03:50    |
| 2           | Bargaining Agent Update | 08/17/2022 12:35 | Approved       | 08/17/2022 12:35    |
| 3           | Representatives Update  | 08/17/2022 12:12 | Approved       | 08/17/2022 12:12    |
| 4           | Address Update          | 08/17/2022 12:03 | Approved       | 08/17/2022 12:03    |
| 5           | Plan Update             | 08/10/2022 07:32 | Approved       | 08/10/2022 07:32    |
| 6           | Address Update          | 07/27/2022 04:19 | Approved       | 07/27/2022 04:19    |
| 7           | New Plan Request        | 07/27/2022 04:16 | Approved       | 07/27/2022 04:17    |

#### Step 9: Verify that the plan information was updated with the new information

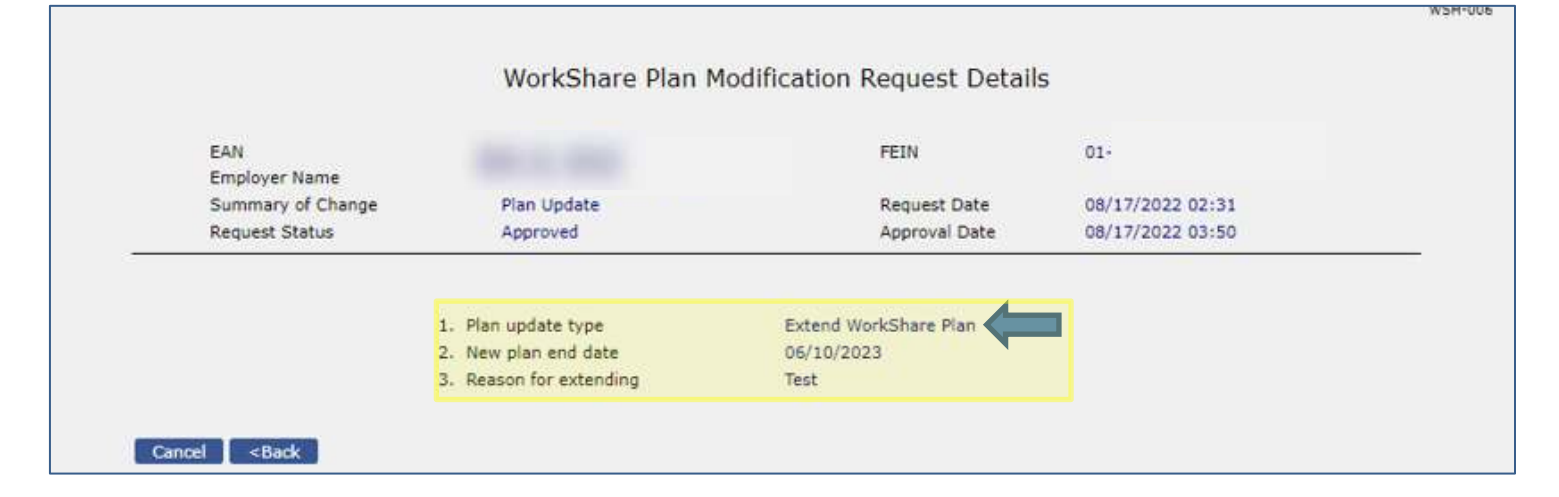

#### Scenario 6: Add a Unit

Follow **Steps 1 – 5** above to access the WorkShare Dashboard.

Step 6: Select Add Unit

| Update Address<br>Update Plan   Add Unit   Update Unit            | Update Representative   Update Bargaining Agent<br>  Add Unit Employees   Update Unit Employees   Remove Unit Employees<br>Modification History   Previous Plan |
|-------------------------------------------------------------------|----------------------------------------------------------------------------------------------------|
| Cancel <back introduction<="" td="" workshare=""><th></th></back> |                                                                                                    |

**Step 7:** Enter all the required fields  $\rightarrow$  Next

#### Note:

- The Unit start date needs to be a Sunday
- The percentage of reduction in work hours of the work week can't be less than 10 percent or more than 50 percent

| WorkShare Employer Application - Unit<br>Required Information                                                                                                    | Detalls            |  |
|----------------------------------------------------------------------------------------------------|--------------------|--|
| EAN FEI<br>Employer Name                                                                                                    | IN :               |  |
| <ol> <li>" Unit Name         (A Unit means a specified plant, department, shift, or other definable unit consisting of two or<br/>more eligible employees to which a worksharing plan applies. [What is a Unit?])     </li> </ol> | Test Apple         |  |
| <ol> <li>Unit Start Date<br/>(Unit Start date need to fall within the Plan Start and End Date. [What is a Unit?])</li> </ol>                                                                                                    | 08 / 21 / 2022 0   |  |
| <ol> <li>Unit End Date<br/>(Unit End date need to fall within the Plan Start and End Date. [What is a Unit?])</li> </ol>                                                                                                    | 06 / 10 / 2023 🛅 🥢 |  |
| 4. " Physical City                                                                                                    | Testi              |  |
| 5. * Percentage (%) of reduction in hours of work weekly                                                                                                    | 10.00              |  |
| 6. Bargaining Agent                                                                                                    | Shariq 👻           |  |
| 7. " Reason for Adding New Unit                                                                                                    | Test               |  |
|                                                                                                    |                    |  |

#### Maine Department of Labor Bureau of Unemployment Compensation

#### Step 8: Enter the required fields → then Select Add Employee

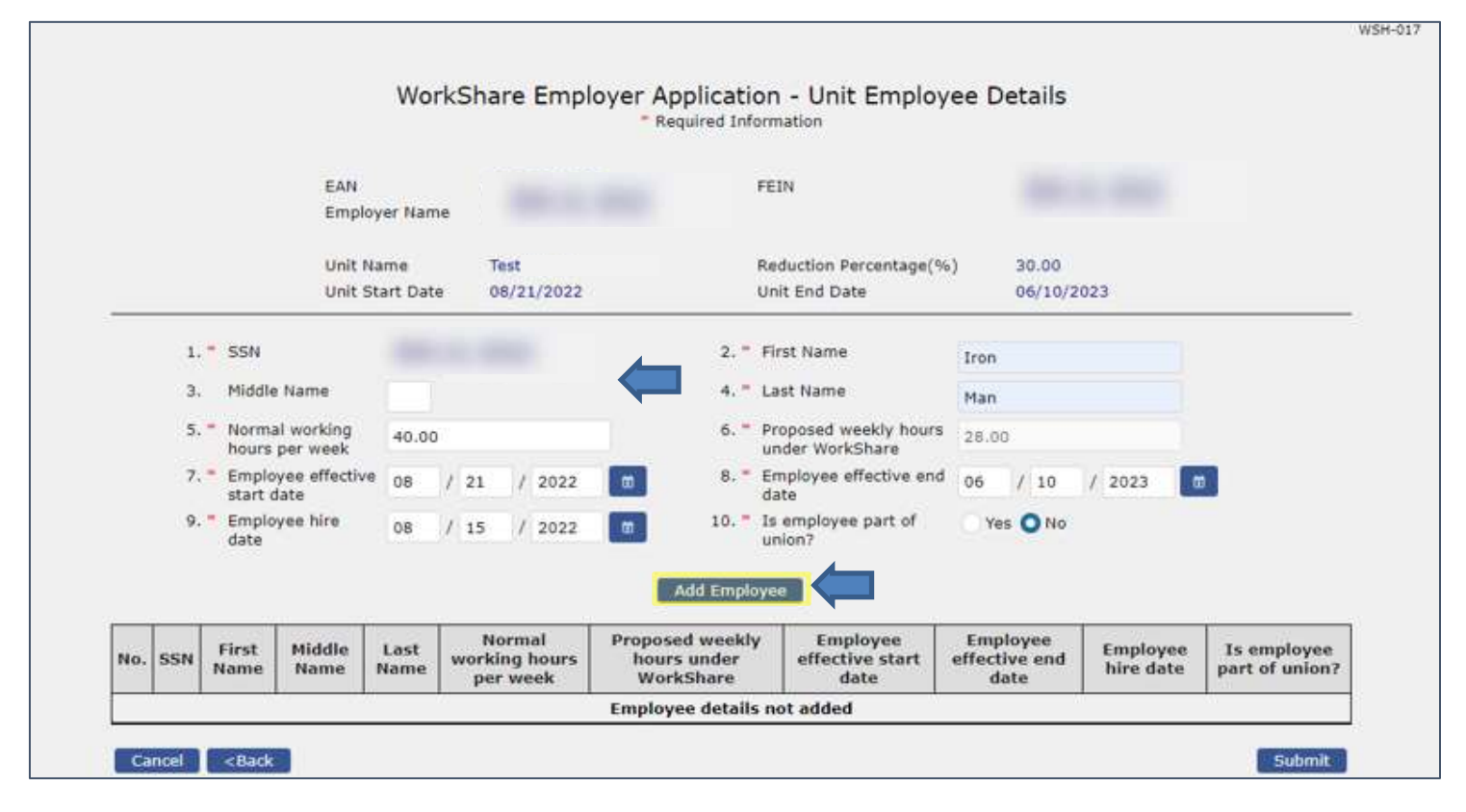

#### Step 9: After at least 2 Employees have been added Select Submit

Note: All Units should have at least 2 Employees

|     |                                |                        | Wo                | rkSha        | re Employ                              | er Application<br>Required Inform           | - Unit Employ                         | ee Details                        |                       |                                  |
|-----|--------------------------------|------------------------|-------------------|--------------|----------------------------------------|---------------------------------------------|---------------------------------------|-----------------------------------|-----------------------|----------------------------------|
|     |                                | EAN<br>Empl            | oyer Nar          | ne           |                                        | FEI                                         | N                                     |                                   |                       |                                  |
|     |                                | Unit I<br>Unit S       | Name<br>Start Dat | Te<br>e OS   | st Apple<br>3/21/2022                  | Rec<br>Uni                                  | duction Percentage(%<br>t End Date    | ) 30.00<br>06/10/20               | 23                    |                                  |
|     | 1. * SSN                       |                        | Ĩ.                | 1            |                                        | 2. * Fir                                    | st Name                               |                                   |                       |                                  |
|     | 3. Middl                       | e Name                 |                   |              |                                        | 4. <b>-</b> La                              | st Name                               |                                   |                       |                                  |
|     | 5. * Norm<br>hours             | al working<br>per week |                   |              |                                        | 6. • Pro<br>un                              | oposed weekly hours<br>der WorkShare  |                                   |                       |                                  |
|     | 7, Empl<br>start               | oyee effectiv<br>date  | e 08              | / 21         | / 2022                                 | 8. * Em                                     | ployee effective end                  | 06 / 10                           | / 2023 🛛 💼            |                                  |
|     | 9. <mark>"</mark> Empl<br>date | oyee hire              | ММ                | / DD         | / ייייי                                | 0 10. " Is<br>un                            | employee part of<br>lon?              | 🔿 Yes 🚫 No                        |                       |                                  |
|     |                                |                        |                   |              |                                        | Add Employee                                |                                       |                                   |                       |                                  |
| No. | SSN                            | First<br>Name          | Middle<br>Name    | Last<br>Nome | Normal<br>working<br>hours per<br>week | Proposed weekly<br>hours under<br>WorkShare | / Employee<br>effective start<br>date | Employee<br>effective end<br>date | Employee<br>hire date | Is employee<br>part of<br>union? |
| 1   | 146                            | Iron                   |                   | Man          | 40.00                                  | 28.00                                       | 08/21/2022                            | 06/10/2023                        | 08/15/2022            | No                               |
| 1   | 146                            | Iron                   |                   | Man          | 40.00                                  | 28.00                                       | 08/21/2022                            | 06/10/2023                        | 08/15/2022            | No                               |

#### Step 10: Confirmation screen appears

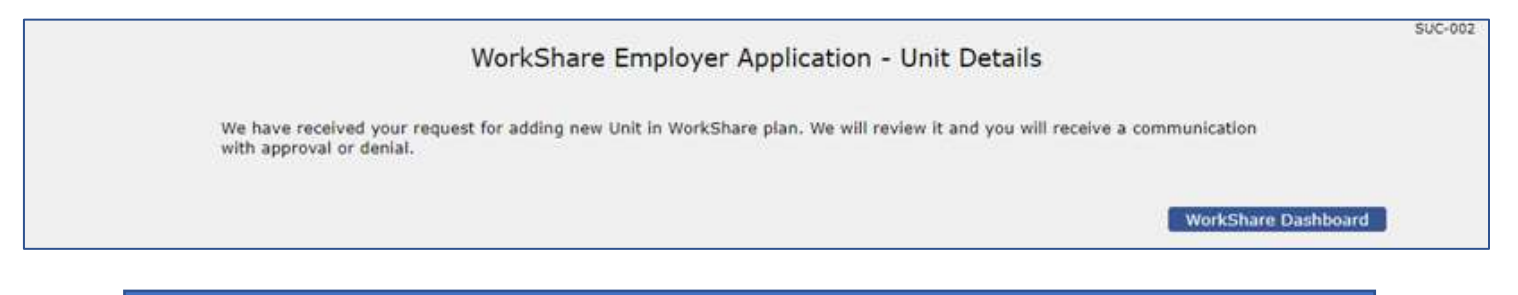

When a Unit is added this needs to be reviewed and approved by staff. Keep checking under modifications in your account to verify this has been approved.

|                     | Warl                                      | kShare Plan Modific               | ation History                       |                                        |
|---------------------|-------------------------------------------|-----------------------------------|-------------------------------------|----------------------------------------|
|                     | dati<br>Brightyar Harris                  |                                   | -                                   |                                        |
|                     |                                           |                                   |                                     |                                        |
| adification         | History                                   |                                   |                                     |                                        |
| Natification        | History<br>Barmary of Change              | Request Date                      | Request Status                      | Request Status Date                    |
| Nadification<br>No. | History<br>Recently of Change<br>RSE 2010 | Respond Date<br>06(11/2)(22.04:23 | Request Status<br>Panding VerBuston | Regent Status Date<br>06/17/2812 04/21 |

#### Scenario 7: Update a Unit

Follow **Steps 1 – 5** above to access the WorkShare Dashboard.

Step 6: Select Update Unit

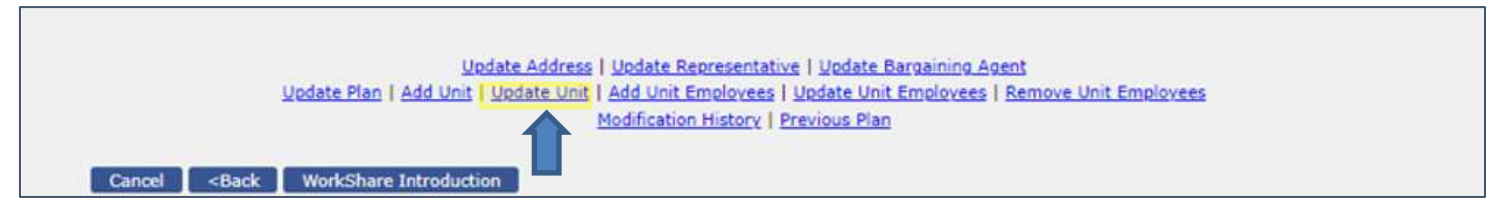

#### **Step 7:** Select the Unit you are updating $\rightarrow$ Select the update request field $\rightarrow$ Submit

|        |                            | EAN<br>Employ                                                                 | er Name                               |                  | ()                                                                                    | FEIN                           | 6                         |  |  |  |
|--------|----------------------------|-------------------------------------------------------------------------------|---------------------------------------|------------------|---------------------------------------------------------------------------------------|--------------------------------|---------------------------|--|--|--|
| Select | Unit<br>Name               | Unit Start<br>Date                                                            | Unit End<br>Date                      | Physical<br>City | Unit<br>Status                                                                        | Percentage (%) of<br>Reduction | Total Active<br>Employees |  |  |  |
| 0      | Test<br>Apple              | 08/28/2022                                                                    | 06/10/2023                            | Test1            | Approved                                                                              | 30.00                          | 6                         |  |  |  |
| 0      | Unit 45                    | 07/03/2022                                                                    | 10/15/2022                            | Augusta          | Approved                                                                              | 50.00                          | 4                         |  |  |  |
|        | 1.<br>2.<br>3.<br>4.<br>5. | Unit Name<br>Unit Start Dat<br>Unit End Date<br>Percentage (9<br>Update Reque | e<br>6) of Reduction<br>1st Type      |                  | Unit 45<br>07/03/2022<br>10/15/2022<br>50.00<br>Unit - Adjust percentage of reduction |                                |                           |  |  |  |
|        | 6.<br>7.                   | <ul> <li>New Percenta</li> <li>Reason for Up</li> </ul>                       | ge (%) of Reduct<br>adating Unit Deta | tion<br>ils      | -Select-<br>Unit - Adjust Sta<br>Unit - Adjust End                                    | art Date<br>d Date             |                           |  |  |  |

#### Step 8: Confirmation screen appears

| 11172-1117-1117                    |                                                               |                                                          |
|------------------------------------|---------------------------------------------------------------|----------------------------------------------------------|
| We have receive<br>approval or der | d your request for updating Unit in WorkShare plan. We<br>al. | will review it and you will receive a communication with |
|                                    |                                                               |                                                          |
|                                    |                                                               | WorkShare Dashboard                                      |

Staff will need to approve the update request. Keep checking modifications in your account for approval.

PUL 659

#### Scenario 8: Add Unit Employees

Follow Steps 1 – 5 above to access the WorkShare Dashboard.

#### Step 6: Select Add Unit Employees

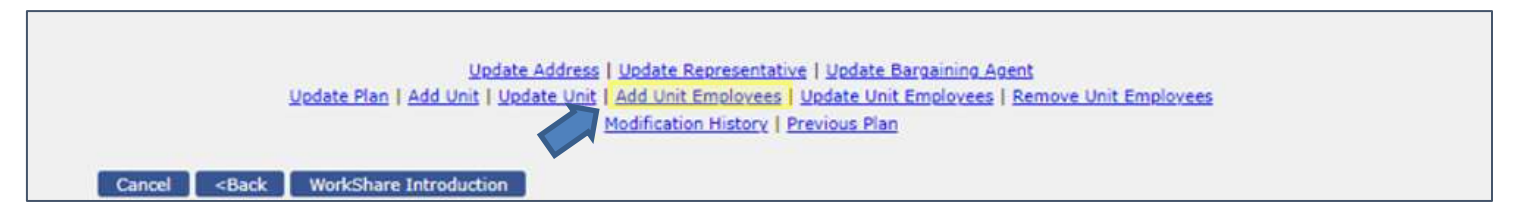

#### **Step 7:** Select the Unit you are adding Employees to $\rightarrow$ *Next*

|        |               |                    |                  | * Required       | Information    |                                |                           |
|--------|---------------|--------------------|------------------|------------------|----------------|--------------------------------|---------------------------|
|        |               | EAN<br>Employ      | er Name          |                  |                | FEIN                           |                           |
| Select | Unit<br>Name  | Unit Start<br>Date | Unit End<br>Date | Physical<br>City | Unit<br>Status | Percentage (%) of<br>Reduction | Total Active<br>Employees |
| 0      | Test<br>Apple | 08/28/2022         | 06/10/2023       | Test1            | Approved       | 30.00                          | 2                         |
| 101    | Unit 45       | 07/03/2022         | 10/22/2022       | Augusta          | Approved       | 50.00                          | 1                         |

#### Maine Department of Labor Bureau of Unemployment Compensation

#### **Step 8:** Enter the Employee information $\rightarrow$ Select the reason for adding $\rightarrow$ Add Employee

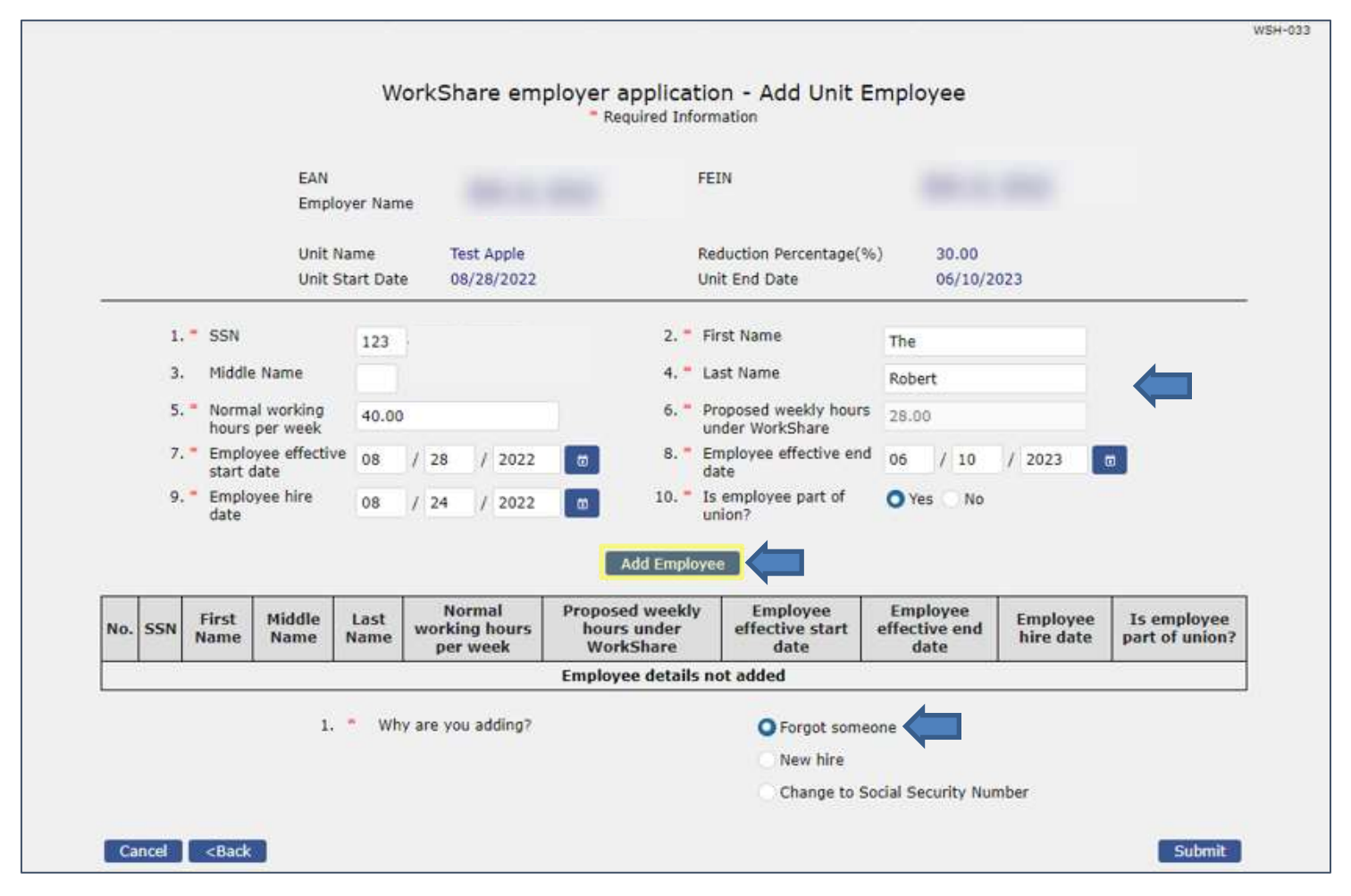

#### Maine Department of Labor Bureau of Unemployment Compensation

#### **Step 9:** Verify that the Employee was added $\rightarrow$ Submit

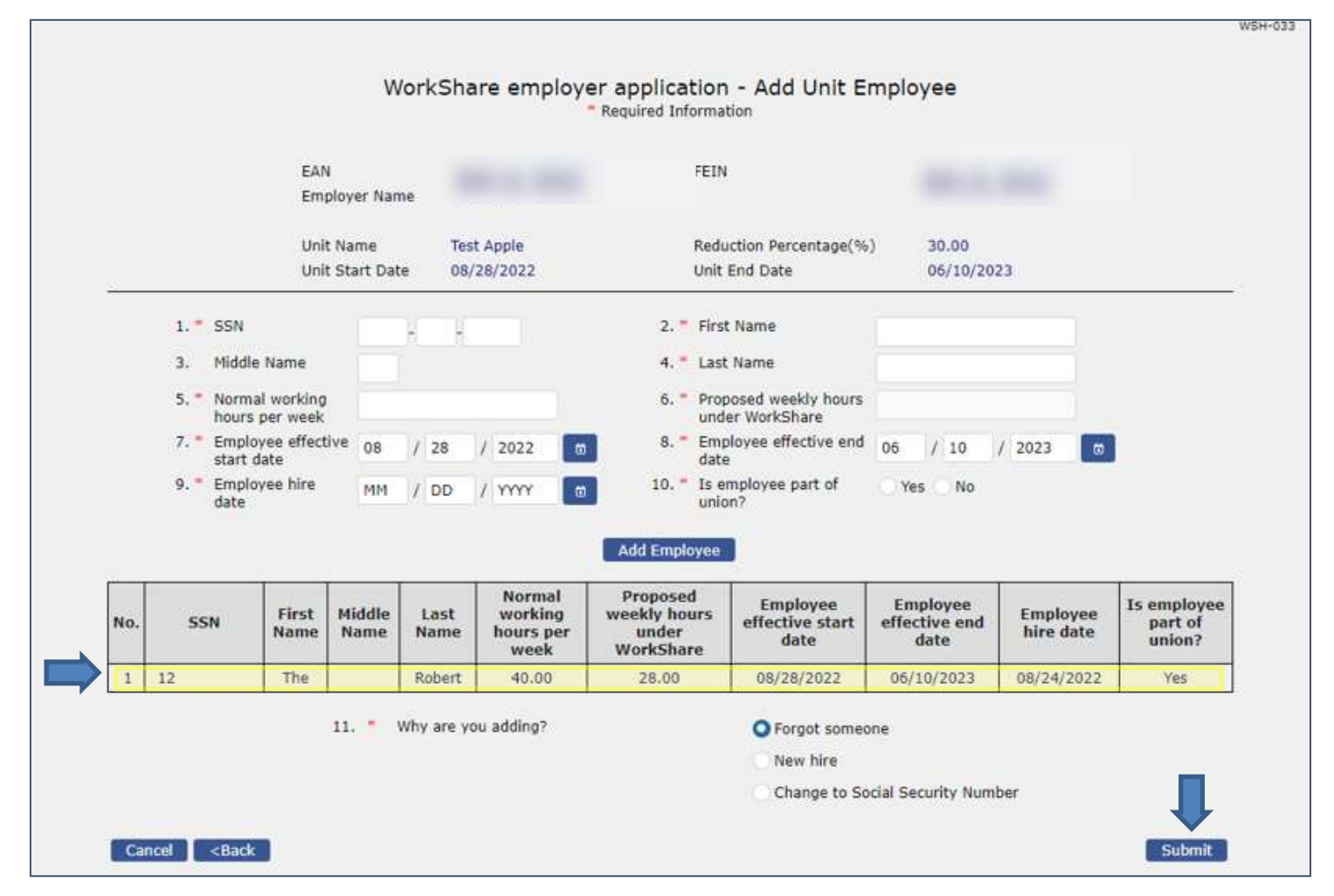

#### Step 10: Confirmation screen appears

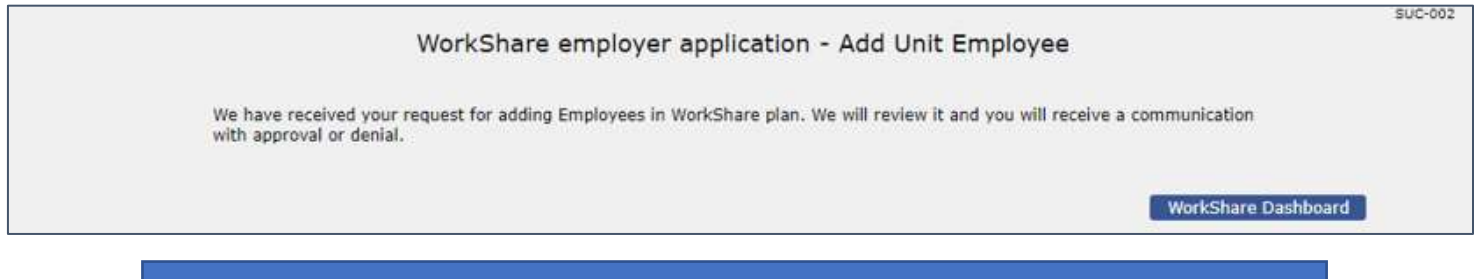

When adding a new Employee staff will need to review and approve the request. Keep checking modifications in your account for approval.

|              | WorkShare Plan                                                                                                    | Modification His      | tory                                                                                                    |                            |
|--------------|----------------------------------------------------------------------------------------------------|-----------------------|----------------------------------------------------------------------------------------------------|----------------------------|
|              | EAU                                                                                                    |                       | 115                                                                                                    |                            |
|              | Employer Name                                                                                                    |                       |                                                                                                    |                            |
| Modification | History                                                                                                    |                       |                                                                                                    |                            |
| No.          | Summary of Change                                                                                                    | Request Date          | Request Status                                                                                                    | Request Status Date        |
|              | and the second second se | mail allowing and the | A CONTRACTOR OF A CONTRACTOR OFTA CONTRACTOR OFTA CONTRACTOR OFTA CONTRACTOR O | CONTRACTOR AND AND AND AND |

# **Section 5: Workshare Weekly Certification**

Once the plan has been approved the Employer can now enter or check the status of Weekly Certifications.

# Scenario 1: Employer enters Weekly Certification

Step 1: Employer logs in by selecting *Employer Login* 

| REENPLOY ME<br>Unemployment System Alliance Partner                        | MAINE<br>DEPARTMENT<br>LABOR<br>Junie of Unemployment Compensation |
|----------------------------------------------------------------------------|--------------------------------------------------------------------|
|                                                                            | LOGIN-001                                                          |
| Employer Services                                                          | Claimant Services                                                  |
| Register a New Business                                                    | Create ReEmployME Account                                          |
| <u>Create ReEmployME Portal Account – Employer or PEO</u>                  | • File a Claim                                                     |
| Create a ReEmployME Portal Account - Third Party Agent or Payroll Provider | File Weekly Claim                                                  |
| Update BIA Information                                                     | Identity Verification                                              |
| Add Federal Identification Number (FEIN)                                   | LWA Quick Access                                                   |
| E-Response - Enroll, activate or update PIN, or maintain contact detail    | Work Search Online Interview                                       |
| Upload Documents for Remote Audit                                          | Claimant Login                                                     |
| Employer Login                                                             |                                                                    |
| BUC Staff Login                                                            |                                                                    |

Step 2: Enter User ID → Password → Submit

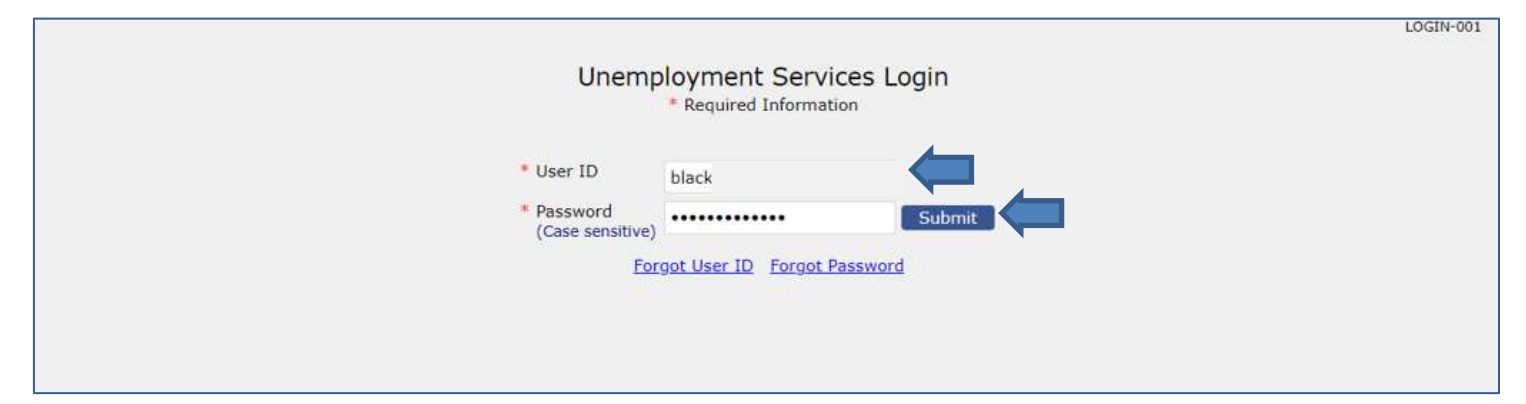

# Step 3: Select I accept

| <b>REEMPLO</b><br>Unemployment System A                                                  | Alliance Partner                                                                        | MAINE<br>DERIVERSENTENTE<br>LABOR                                      |              |
|------------------------------------------------------------------------------------------|-----------------------------------------------------------------------------------------|------------------------------------------------------------------------|--------------|
| Nelcome AUBE, CRAIG R                                                                    |                                                                                         |                                                                        | Home Log out |
| Inquiry My User Profile Account Maintenance Employer Ro                                  | egistration - Tax & Wage Report - F                                                     | ile Appeal - Annual Tax Rate - Maintain Ba                             | nk Accounts  |
| Online Payment 940 Certification Request Email SignUp                                    | Audit Verify E-mail Enter Abateme                                                       | ent Request WorkShare                                                  |              |
|                                                                                          |                                                                                         |                                                                        |              |
|                                                                                          |                                                                                         |                                                                        |              |
| Info                                                                                     | rmation Usage Disclos                                                                   | sure                                                                   |              |
| Wage and other confidential unemploymen<br>purposes, including, but not limited to, veri | t compensation information may be req<br>fication of an individual's eligibility for ot | uested and utilized for other governmental<br>her government programs. |              |
|                                                                                          | I accept Cancel                                                                         | ,                                                                      |              |
| 2                                                                                        | Account Maintenance                                                                     | Employer Registration                                                  |              |
| i i i i i i i i i i i i i i i i i i i                                                    | Tax & Wage Report                                                                       | File Appeal                                                            |              |
| >                                                                                        | Annual Tax Rate                                                                         | Maintain Bank Accounts                                                 |              |
| •                                                                                        | Gonline Payment                                                                         | 940 Certification Request                                              |              |
|                                                                                          | Email SignUp                                                                            | Audit                                                                  |              |

#### Step 4: Select Workshare → File Weekly Certification

| Inquiry My User Profile Account Maintena | nce Employer Registratio | n = Tax & Wage Report =   | File Appeal   | Annual Tax Rate       | Maintain Bank Accounts • |
|------------------------------------------|--------------------------|---------------------------|---------------|-----------------------|--------------------------|
| Online Payment 940 Certification Request | Email SignUp  Audit      | Verify E-mail Enter Abate | ement Request | WorkShare *           |                          |
|                                          |                          |                           |               | WorkShare Applicati   | on                       |
|                                          | 💮 II                     | quiry                     |               | File Weekly Certifica | tion                     |
|                                          |                          | ccount Maintenance        | Enginter E    | mployer Registra      | ation                    |
|                                          | म 🚞                      | ax & Wage Report          | F             | ile Appeal            |                          |
|                                          | ► A                      | nnual Tax Rate            | <b>E</b>      | laintain Bank Acc     | counts                   |
|                                          | 🥸 c                      | nline Payment             | ء ک           | 40 Certification I    | Request                  |
|                                          | E                        | mail SignUp               |               | udit                  |                          |
|                                          |                          | erify E-mail<br>IorkShare | > E           | nter Abatement        | Request                  |

#### Step 5: Enter EAN or Employer Name → Search

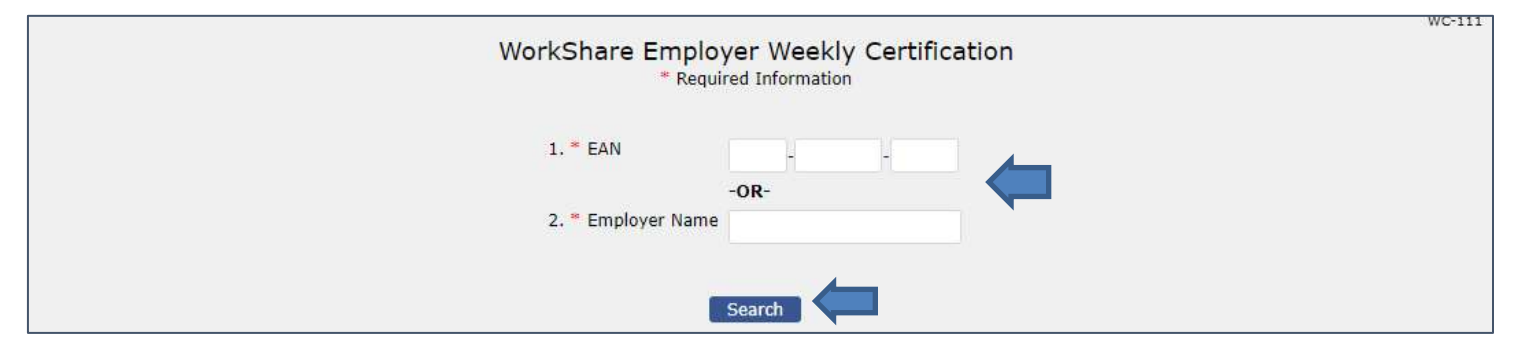

#### **Step6:** Select the Unit $\rightarrow$ Next

| Inquiry My Use | r Profile Account M | laintenance | Employer     | Registration | Tax & Wa       | je Report - | File Appeal   | Annual Tax Rate •       | Maintain Bank Accounts |        |
|----------------|---------------------|-------------|--------------|--------------|----------------|-------------|---------------|-------------------------|------------------------|--------|
| Online Payment | 940 Certification R | equest Em   | ail SignUp - | Audit        | /erify E-mail  | Enter Abate | ement Request | WorkShare *             |                        |        |
|                |                     |             |              |              |                |             |               |                         | W                      | /C-112 |
|                |                     | Worl        | kshare E     | mployer      | Weekly C       | ertificati  | on - List of  | Units                   |                        |        |
|                |                     |             |              | *            | Required Infor | mation      |               |                         |                        |        |
|                |                     |             |              |              |                |             |               |                         |                        |        |
|                | Employer EAN        |             |              |              |                |             | Employer Name | 54 (1996) (1996) (1996) |                        |        |
|                | Employer Addre      | SS          |              |              |                |             |               |                         |                        |        |
| Wor            | kshare Unit List    |             |              |              |                |             |               |                         |                        |        |
|                |                     |             |              |              |                |             |               |                         |                        |        |
|                | Select              | Uni         | t Name       |              | Unit Start D   | ate         | Unit End Date | e Plan St               | tatus                  |        |
|                | 0                   | New Wo      | rkshare Plan | •            | 08/28/202      | 2           | 08/05/2023    | Appro                   | ved                    |        |
|                | 01                  | U           | Jnit 1       |              | 07/31/202      | 2           | 08/20/2023    | Appro                   | ved                    |        |
|                |                     |             |              | 17           |                | 020         |               |                         |                        |        |
|                |                     |             |              |              |                |             |               |                         |                        |        |
|                |                     |             |              |              |                |             |               |                         | <back next=""></back>  |        |
| 1              |                     |             |              |              |                |             |               |                         |                        |        |

# **Step 7:** Select the week to be certified $\rightarrow$ *Next*

| Inquiry    | My User Profile | Account Maintenance  | Employer Registration  | Tax & Wage Report       | File Appeal   | Annual Tax Rate | Maintain Bank Accounts |
|------------|-----------------|----------------------|------------------------|-------------------------|---------------|-----------------|------------------------|
| Online Pay | ment 940 C      | ertification Request | ail SignUp 🛛 Audit 🚽 V | erify E-mail Enter Abat | ement Request | WorkShare       |                        |
|            |                 | 105.00 S             | 1 10 11 11 11 11       | an was see theses as    | an ana an a   |                 | WC-113                 |
|            |                 | Worl                 | kshare Employer        | Neekly Certificati      | ion - List of | f CWE           |                        |
|            |                 |                      | * R                    | equired Information     |               |                 |                        |
|            |                 | Employer FAM         |                        |                         | Unit Mag      | May Workshare   | Dian                   |
|            |                 | Employer Name        |                        |                         | Unit Nur      | ther 2719       | ridii                  |
|            |                 | Employer Address     |                        | 05                      | onertan       | 1001 2723       |                        |
|            |                 |                      |                        |                         |               |                 |                        |
|            |                 |                      | Week(s) to             | he Certified            |               |                 |                        |
|            |                 |                      | Week(s) to             | be certified            |               |                 |                        |
|            |                 |                      | Select                 | Week End Date           |               |                 |                        |
|            |                 |                      |                        | 09/03/2022              |               |                 |                        |
|            |                 |                      |                        | 09/10/2022              |               |                 |                        |
|            |                 |                      | 0                      | 09/17/2022              |               |                 |                        |
|            |                 |                      | 0                      | 09/24/2022              |               |                 |                        |
|            |                 |                      | 0                      | 10/22/2022              |               |                 |                        |
|            |                 |                      | 0                      | 10/29/2022              |               |                 |                        |
|            |                 |                      | 0                      | 11/05/2022              |               |                 |                        |
|            |                 |                      |                        | - 10 - C                |               |                 |                        |
|            |                 |                      |                        |                         |               |                 | <back next=""></back>  |
|            |                 |                      |                        |                         |               |                 |                        |

#### **Step 8:** Enter fields $\rightarrow$ *Next*

|                                                                                                    |     |                  |                                         | Worksh                       | are Empl        | oyer Weel<br>* Requ                                                            | cly Cer<br>uired Info | tification<br>rmation                   | 1 - File Certi                  | fication                                        |                                           | WC-1    |
|----------------------------------------------------------------------------------------------------|-----|------------------|-----------------------------------------|------------------------------|-----------------|--------------------------------------------------------------------------------|-----------------------|-----------------------------------------|---------------------------------|-------------------------------------------------|-------------------------------------------|---------|
|                                                                                                    |     | Em<br>Em         | ployer EAN<br>ployer Nam<br>ployer Addi | ne<br>ress 1                 |                 | Unit Name New Workshare Plan<br>Unit Number 2719<br>Percentage Reduction 20.00 |                       |                                         |                                 |                                                 |                                           |         |
| Answer the following questions for the week of:<br><b>Sunday, September 04, 2022</b> - <b>Saturday, September 10, 2022</b> .<br>Providing false information is punishable by law.<br>The reason for increase/decrease<br>drop downs will only show if hours<br>worked do not match the normal<br>workshare hours |     |                  |                                         |                              |                 |                                                                                |                       |                                         |                                 |                                                 |                                           |         |
| No.                                                                                                    | SSN | Claimant<br>Name | Normal<br>Work<br>Hours                 | Normal<br>Workshare<br>Hours | Hours<br>Worked | Approved<br>Time Off<br>(Hours)                                                | Total<br>Hours        | Reason<br>for<br>Increase<br>Hours<br>? | Reason for<br>Decrease<br>Hours | Did the employee<br>refuse any work<br>offered? | Gross<br>earnings<br>for the<br>week (\$) | Comment |
| 1.                                                                                                    |     |                  | 40.00                                   | 32.00                        | 0.00            | 0.00                                                                           | 0.00                  | N/A                                     | -Select- 💌                      | 🔵 Yes 🔵 No                                      |                                           |         |
| 2.                                                                                                    |     |                  | 40.00                                   | 32.00                        | 0.00            | 0.00                                                                           | 0.00                  | N/A                                     | -Select- 🔻                      | O Yes O No                                      |                                           |         |
| 3.                                                                                                    |     |                  | 40.00                                   | 32.00                        | 0.00            | 0.00                                                                           | 0.00                  | N/A                                     | -Select 👻                       | 🔿 Yes 🔵 No                                      |                                           |         |

# Step 9: Verify the information you entered. Select back to edit or Submit if finished

| Inquiry   | My Us | er Profile Account Maintena                       | nce Emp                 | oloyer Registra                                | ation T                                        | ax & Wage I                                       | Report -                                  | File Appeal                               | Annual                             | Tax Rate                                              | Maintain Ban                              | k Accounts |
|-----------|-------|---------------------------------------------------|-------------------------|------------------------------------------------|------------------------------------------------|---------------------------------------------------|-------------------------------------------|-------------------------------------------|------------------------------------|-------------------------------------------------------|-------------------------------------------|------------|
| Online Pa | yment | 940 Certification Request                         | Email Sig               | nUp - Audit                                    | Verify                                         | E-mail En                                         | ter Abate                                 | ment Reque                                | st WorkSh                          | are                                                   |                                           |            |
|           |       | Worksl                                            | nare Em                 | ployer We                                      | ekly C                                         | ertificati                                        | on - Ve                                   | erificatio                                | n Certifi                          | cation                                                |                                           | WC-11      |
|           |       | Employer EAN<br>Employer Name<br>Employer Address |                         |                                                |                                                |                                                   |                                           | Unit Name<br>Unit Numb<br>Percentage      | er<br>Reduction                    | New Worksha<br>2719<br>20.00                          | are Plan                                  |            |
|           |       |                                                   | Sun                     | Answer th<br><b>day, August 2</b><br>Providing | ne followin<br>2 <b>8, 2022</b><br>false infor | g questions<br>- <b>Saturda</b> y<br>mation is pu | for the we<br><b>, Septer</b><br>nishable | eek of:<br>n <b>ber 03, 20</b><br>by law. | 22.                                |                                                       |                                           |            |
| No.       | SSN   | Claimant Name                                     | Normal<br>Work<br>Hours | Normal<br>Workshare<br>Hours                   | Hours<br>Worked                                | Approved<br>Time Off<br>(Hours)                   | Total<br>Hours                            | Reason<br>for<br>Increase<br>Hours        | Reason<br>for<br>Decrease<br>Hours | Did the<br>employee<br>refuse any<br>work<br>offered? | Gross<br>earnings<br>for the<br>week (\$) | Comment    |
| 1.        | -     | 6                                                 | 40.00                   | 32.00                                          | 20.00                                          | 1.00                                              | 21.00                                     | N/A                                       | Sick                               | No                                                    | 0.00                                      | test       |
|           |       |                                                   |                         |                                                |                                                |                                                   |                                           |                                           |                                    |                                                       | <back< td=""><td>Submit</td></back<>      | Submit     |

#### Step 10: Confirmation screen appears

| Inquiry My Us  | er Profile Account Maintenan                                             | ce Employer I | Registratio | n Tax & Wa    | ge Report - | File Appeal   | Annual Tax Rate | Maintain Bank Accounts |  |  |  |  |
|----------------|--------------------------------------------------------------------------|---------------|-------------|---------------|-------------|---------------|-----------------|------------------------|--|--|--|--|
| Online Payment | 940 Certification Request                                                | Email SignUp  | Audit -     | Verify E-mail | Enter Abate | ement Request | WorkShare -     |                        |  |  |  |  |
|                | SUC-002<br>Workshare Employer Weekly Certification - Confirmation        |               |             |               |             |               |                 |                        |  |  |  |  |
|                | Workshare employer weekly certification has been submitted successfully. |               |             |               |             |               |                 |                        |  |  |  |  |
|                |                                                                          |               |             |               |             |               |                 | Home                   |  |  |  |  |